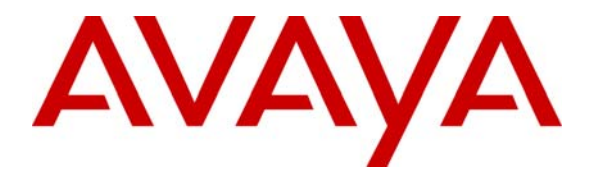

Avaya Solution & Interoperability Test Lab

# Configuring the Samsung Ubigate<sup>TM</sup> iBG-3026 with Avaya SIP Enablement Services and Avaya Communication Manager - Issue 1.0

### Abstract

These Application Notes describe the procedures for configuring the Samsung Ubigate<sup>TM</sup> iBG-3026 to communicate via a SIP interface with Avaya SIP Enablement Services and Avaya Communication Manager. The Samsung Ubigate<sup>TM</sup> iBG-3026 functions as a Multi-service IP Switch/Router with integrated SIP gateway functionality that serves as a SIP gateway between IP-based PBX systems and analog endpoints or trunks. When connected to the Samsung Ubigate<sup>TM</sup> iBG-3026, analog endpoints at customer enterprise sites are able to register as SIP endpoints with Avaya SIP Enablement Services and function as an Off-PBX Station extension of the Avaya Communication Manager.

### 1. Introduction

These Application Notes describe the procedures for configuring the Samsung Ubigate<sup>TM</sup> iBG-3026 to communicate via a SIP interface with Avaya SIP Enablement Services and Avaya Communication Manager. The Samsung Ubigate<sup>TM</sup> iBG-3026 functions as a Multi-service IP Switch/Router with integrated SIP gateway functionality that serves as a SIP gateway between IP-based PBX systems and analog endpoints. When connected to the Samsung Ubigate<sup>TM</sup> iBG-3026 in the test configuration, analog endpoints at the customer enterprise site are able to register as SIP endpoints with Avaya SIP Enablement Services and function as an Off-PBX Station (OPS) extension of the Avaya Communication Manager. Central Office trunks can be utilized as part of Avaya Communication Manager accessible trunks.

# 2. Test Configuration

**Figure 1** shows the physical connection of the setup for Avaya 9600 Series IP Telephones, Avaya 4600 Series SIP Telephones and the Samsung Ubigate<sup>TM</sup> iBG-3026.

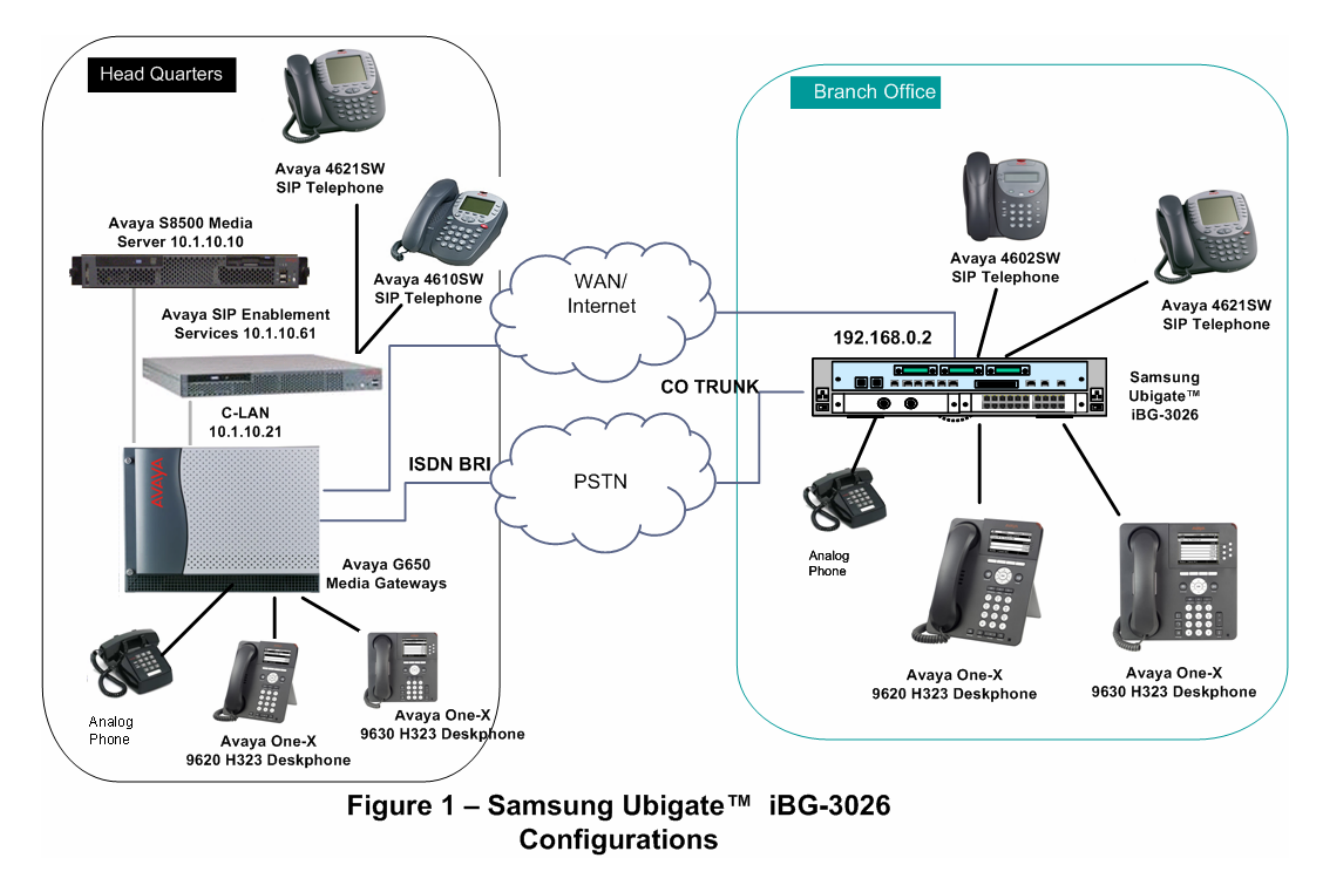

The configuration covered in these Application Notes allows:

- Intra-Network Region codec set: G.711Alaw, G.711Mulaw
- Inter-Network Region codec set: G.729a, G.729b, G.711Alaw, G.711Mulaw

Note that the variation of G.729 codec was set for Inter-Network Region codec. Samsung Ubigate<sup>TM</sup> iBG-3026 support G.729a and Avaya SIP 4600 Series Telephone supports G.729b.

The codec selected for calls between analog endpoints of Samsung Ubigate<sup>TM</sup> iBG-3026 depends on the codec preference set on the Samsung Ubigate<sup>TM</sup> iBG-3026. The preferred order used in the sample configuration is: G.729a (1<sup>st</sup> preference), G.711Alaw, G.711Mulaw.

### 3. Equipment and Software Validated

The following equipment and software/firmware were used for the reference configuration provided:

| Network Component                      | Software Versions     |
|----------------------------------------|-----------------------|
| Avaya Communication Manager            | 3.1.2 with SP 12372   |
| Avaya G650 Media Gateway               |                       |
| TN2312BP                               | HW07 FW31             |
| TN799D C-LAN                           | HW01 FW17             |
| TN2302AP                               | HW20 FW113            |
| TN2602AP                               | HW02 FW24             |
| Avaya SIP Enablement Services (SES)    | SES03.1.1-03.1.114.0  |
| Avaya 9620 One-X Deskphone             | 1.1 (H323)            |
| Avaya 9630 One-X Deskphone             | 1.1 (H323)            |
| Avaya 4602SW Telephone                 | 2.2.2 (SIP)           |
| Avaya 4610SW Telephone                 | 2.2.2.3 (SIP)         |
| Avaya 4621SW Telephone                 | 2.2.2.3 (SIP)         |
| Analog Phone                           | NA                    |
| Samsung Ubigate <sup>TM</sup> iBG-3026 | SNOS 1.0.5.7 Advanced |
|                                        | dsp 1.0.2 firmware    |

### 4. Configure Avaya Communication Manager

This section details the administration on Avaya Communication Manager to integrate with Avaya SIP Enablement Services and to enable the analog telephones connected to the Samsung Ubigate<sup>TM</sup> iBG-3026 to register as SIP endpoints. The commands listed in the following sections were issued at the Avaya System Access Terminal (SAT) screen to configure Avaya Communication Manager.

#### 4.1. Configure Integration with Avaya SIP Enablement Services

A SIP network interface must be configured between Avaya Communication Manager and Avaya SIP Enablement Services. This interface is a trunk group that handles all SIP signaling between Avaya SIP Enablement Services (which interfaces with the Samsung Ubigate<sup>TM</sup> iBG-3026 as a SIP proxy) and Avaya Communication Manager. The steps described below enable the features and create the administrative objects necessary to support this interface.

| Enter <b>display system-parameters customer-options</b> and<br><b>IP PORT CAPACITIES</b> section, confirm that the <b>Maxi</b><br><b>Trunks</b> is enough to support the expected traffic to and f<br>iBG-3026. Any call involving a SIP endpoint (e.g., an ar | d adv<br>imun<br>from 1  | ance to<br><b>Admir</b><br>the Same | Page 2                                 | . Under t<br>d SIP                                         |
|----------------------------------------------------------------------------------------------------|--------------------------|-------------------------------------|----------------------------------------|------------------------------------------------------------|
| Samsung Ubigate <sup>IM</sup> iBG-3026) will use a SIP trunk per s<br>indicated is deemed insufficient, an authorized Avaya su<br>install an appropriately enabled license file.                                                                               | nalog<br>SIP er<br>pport | telepho<br>ndpoint.<br>technici     | sung U<br>ne com<br>If the<br>ian will | bigate <sup>TM</sup><br>nected to<br>capacity<br>l need to |
| display system-parameters customer-options<br>OPTIONAL FEATURES                                                                                                    |                          | Page                                | 2 of                                   | 10                                                         |
| IP PORT CAPACITIES                                                                                                    |                          | USED                                |                                        |                                                            |
| Maximum Administered H.323 Trunks:                                                                                                    | 800                      | 0                                   |                                        |                                                            |
| Maximum Concurrently Registered IP Stations:                                                                                                    | 2400                     | 4                                   |                                        |                                                            |
| Maximum Administered Remote Office Trunks:                                                                                                    | 0                        | 0                                   |                                        |                                                            |
| Maximum Concurrently Registered Remote Office Stations:                                                                                                    | 0                        | 0                                   |                                        |                                                            |
| Maximum Concurrently Registered IP eCons:                                                                                                    | 0                        | 0                                   |                                        |                                                            |
| Max Concur Registered Unauthenticated H.323 Stations:                                                                                                    | 0                        | 0                                   |                                        |                                                            |
| Maximum Video Capable H.323 Stations:                                                                                                    | 0                        | 0                                   |                                        |                                                            |
| Maximum Video Capable IP Softphones:                                                                                                    | 0                        | 0                                   |                                        |                                                            |
| Maximum Administered SIP Trunks:                                                                                                    | 800                      | 200                                 |                                        |                                                            |
| Maximum Number of DS1 Boards with Echo Cancellation:                                                                                                    | 0                        | 0                                   |                                        |                                                            |
| Maximum TN2501 VAL Boards:                                                                                                    | 1                        | 0                                   |                                        |                                                            |
| Maximum G250/G350/G700 VAL Sources:                                                                                                    | 0                        | 0                                   |                                        |                                                            |
| Maximum TN2602 Boards with 80 VoIP Channels:                                                                                                    | 0                        | 0                                   |                                        |                                                            |
| Maximum TN2602 Boards with 320 VoIP Channels:                                                                                                    | 0                        | 0                                   |                                        |                                                            |
| Maximum Number of Expanded Meet-me Conference Ports:                                                                                                    | 0                        | 0                                   |                                        |                                                            |
| (NOTE: You must logoff & login to effect the per                                                                                                    | missi                    | on chang                            | es.)                                   |                                                            |

| Step       |                                                                                                    | Des                                                                                                    | cription                                                                                                    |                                                                                        |
|------------|----------------------------------------------------------------------------------------------------|----------------------------------------------------------------------------------------------------|----------------------------------------------------------------------------------------------------|----------------------------------------------------------------------------------------|
| Step<br>2. | Enter change node-m<br>Services. Note also t<br>Gateway (C-Lan, 10<br>Media Server Interface<br>change node-names<br>Name<br>aes1<br>coecms<br>coei r1<br>defaul t<br>mypc<br>procr<br>s8300-g250<br>s8300-si teb<br>s8500<br>s8500-cl an1<br>s8500-cl an2<br>s8500-medpro1<br>s8500-medpro2<br>s8500-val 1<br>ses1 | $\begin{array}{c} \textbf{Des} \\ \textbf{names ip to add the set} \\ \textbf{he administered C-La} \\ \textbf{.1 .10 .21}; this will \\ \textbf{ce in Avaya SIP Enab} \\ \hline \textbf{IP} \\ \textbf{Address} \\ \textbf{10 . 1 . 10 . 71} \\ \textbf{135. 27 . 4 . 253} \\ \textbf{192. 168. 8 . 14} \\ \textbf{0 . 0 . 0 . 0} \\ \textbf{135. 27 . 13 . 26} \\ \textbf{10 . 1 . 10 . 10} \\ \textbf{10 . 1 . 40 . 10} \\ \textbf{10 . 1 . 40 . 10} \\ \textbf{10 . 1 . 0 . 10} \\ \textbf{10 . 1 . 10 . 22} \\ \textbf{10 . 1 . 10 . 31} \\ \textbf{10 . 1 . 10 . 31} \\ \textbf{10 . 1 . 10 . 41} \\ \textbf{10 . 1 . 10 . 61} \\ \hline \textbf{nstered node-names} \\ \hline \textbf{nstered node-names} \\ \hline nst$ | cription<br>es1 and 10.1.10.61 for A<br>in IP interface in the Ava<br>be used in Section 5, Sta<br>element Services. | vaya SIP Enablement<br>aya G650 Media<br>ep 5 to create the<br>Page 1 of<br>IP Address |
|            | Ùse 'list node-nam<br>Use 'change node-r                                                                                                    | nes' command to see<br>names ip xxx' to cha                                                                                                    | all the administered<br>ange a node-name 'xxx'                                                                       | node-names<br>or add a node-name                                                       |

| Step | Description                                                                                                    |                                                                                                    |
|------|----------------------------------------------------------------------------------------------------|----------------------------------------------------------------------------------------------------|
| 3.   | Enter <b>change ip-codec-set</b> <i>n</i> (where <i>n</i> is the number of the below) to specify the audio codecs to be used. The order of determine the negotiating preference for each call establish here is bandwidth utilization where more calls can be place. The codecs must be among those supported by the Samsun In the configurations below <b>ip-codec-set 1</b> is set as G.711 there is more bandwidth available. As for <b>ip-codec-set 2</b> , G.729a is set as the preferred codec requires less bandwidth. | codec set specified in <b>Step 4</b><br>If the codecs listed will<br>red. A prime consideration<br>ed given a fixed bandwidth.<br>g Ubigate <sup>TM</sup> iBG-3026.<br>for intra-region calls where<br>for inter-region calls as G.729 |
|      | change in-codec-set 1                                                                                                    | Page 1 of 2                                                                                                    |
|      | IP Codec Set                                                                                                    | rage 101 2                                                                                                    |
|      | Codec Set: 1                                                                                                    |                                                                                                    |
|      | Audi o<br>CodecSilence<br>SuppressionFrames<br>Per<br>Per<br>PktPacket<br>Size(ms)1:G. 711A<br>Rn<br>2202:G. 711Mu<br>Rn<br>2203:114:5:6:7:                                                                                                    |                                                                                                    |
|      | Media Encryption<br>1: none<br>2:<br>3:                                                                                                    |                                                                                                    |
|      | change ip-codec-set 2                                                                                                    | Page 1 of 2                                                                                                    |
|      | IP Codec Set                                                                                                    |                                                                                                    |
|      | Codec Set: 2         Audi o       Silence       Frames       Packet         Codec       Suppression       Per Pkt       Size(ms)         1: G. 729A       n       2       20         2: G. 729B       n       2       20         3: G. 711A       n       2       20         4: G. 711Mu       n       2       20         5:       6:       7:          Medi a Encryption       1: none                                                                                                    |                                                                                                    |
|      | 2:<br>3:                                                                                                    |                                                                                                    |

| Step | Description                                                                                                    |  |  |  |
|------|----------------------------------------------------------------------------------------------------|--|--|--|
| 4.   | Enter <b>change ip-network-region</b> <i>n</i> , where <i>n</i> is the IP network region where the Avaya SIP Enablement Services server will reside, to define the connectivity settings for all VoIP resources and IP endpoints within that region. In this example, region 1, the default region for the Media Server running Avaya Communication Manager, was used.                                                                                                    |  |  |  |
|      | <ul> <li>The following fields should be considered:</li> <li>Authoritative Domain: Enter a value that matches the SIP Domain of the Avaya SIP Enablement Services server (in this example, sglab.com).</li> <li>Intra-region IP-IP Direct Audio, Inter-region IP-IP Direct Audio: Keep the default value of yes for each of these fields to allow audio traffic to be sent directly between IP endpoints without using media resources in the Avaya G650 Media Gateway (a feature known as "shuffling").</li> <li>Codec Set (Page 1): Enter the IP codec set 1 as specified in Step 3 for intraregion call. This determines the set of codecs to be used for calls within this IP network region.</li> <li>In Page 3:</li> <li>Codec set (Src Rgn-1, Dst Rgn-5): This codec set is set as 2 (which is created in Step 3) for inter-region call. The Avaya S8500 Media Server is placed in a separate region from the Samsung Ubigate™ iBG-3026. Calls between analog telephones connected to Samsung Ubigate™ iBG-3026 and other IP Phones or analog phones in the main site would be subject to this codec set specifications.</li> </ul>                                       |  |  |  |
|      | change ip-network-region 1       Page 1 of 19         Region: 1       IP NETWORK REGION         Region: 1       Authoritative Domain: sglab.com         Name: Site A - Main       Intra-region IP-IP Direct Audio: yes         Odder Set: 1       Inter-region IP-IP Direct Audio: yes         UDP Port Min: 2048       IP Audio Hairpinning? y         UDP Port Max: 65535       RTCP Reporting Enabled? y         Calic Control PHB Value: 46       Use Default Server Parameters? y         Video PHB Value: 26       Source Reservation Parameters? y         802. 1P/0 PARAMETERS       Cali Control 802.1p Priority: 6         Video 802.1p Priority: 5       AUDIO RESOURCE RESERVATION PARAMETERS         H. 323 LiP ENDPOINTS       RSVP Enabled? n         H. 323 LiP K Bounce Recovery? n       RSVP Enabled? n         Idle Traffic Interval (sec): 20       Keep-Alive Count: 5         Change ip-network-region 1       Page 3 of 19         Inter Network Region Connection Management       Src dst codec direct Total         src dst codec direct Total       Video       Dyn         rgn rgn set WAN WAN-BW-limits WAN-BW-limits Intervening-regions CAC IGAR |  |  |  |
|      | 1       1       1         1       2         1       3         1       4       7       y       : NoLimit         1       5       2       y       : NoLimit         1       5       2       y       : NoLimit                                                                                                    |  |  |  |

| Step | Description                                                                                                    |
|------|----------------------------------------------------------------------------------------------------|
| 5.   | Enter <b>add signaling-group</b> <i>n</i> , where <i>n</i> is the signaling group number, to create a new SIP signaling group (to be used by the SIP trunk group to be created in <b>Step 7</b> ). In this example, signaling group 5 was created. The following fields should be considered:                                                                                                    |
|      | <ul> <li>Group Type: Enter sip.</li> <li>Near-end Node Name: Enter the node name for the C-Lan supporting the Avaya S8500 Media Server (in this example, s8500-clan1). For Media Server platforms that do not use C-Lan boards, procr would be specified here.</li> <li>Far-end Node Name: Enter the node name for the Avaya SIP Enablement Services server (in this example, ses1).</li> <li>Far-end Listen Port: Enter 5061 (the recommended TLS port value).</li> <li>Far-end Network Region: This determines which IP network region contains the Samsung Ubigate<sup>TM</sup> iBG-3026.</li> <li>Far-end Domain: Enter the domain name of the Avaya SIP Enablement Services server (in this example, sglab.com).</li> <li>DTMF over IP: Enter rtp-payload. This allows Avaya Communication Manager to send DTMF tones using RFC 2833. See Section 6 Step 12 for configuring the Samsung Ubigate<sup>TM</sup> iBG-3026.</li> <li>Direct IP-IP Audio Connections: Enter y to disable shuffling between the nearend and far-end IP endpoints.</li> </ul> |
|      | add signaling-group 5 Page 1 of 1 SIGNALING GROUP                                                                                                    |
|      | Group Number: 5 <b>Group Type: sip</b><br>Transport Method: tls                                                                                                    |
|      | Near-end Node Name:s8500-clan1Far-end Node Name:ses1Near-end Listen Port:5061Far-end Listen Port:5061Far-end Domain:sglab.comFar-end Network Region:5                                                                                                    |
|      | Bypass If IP Threshold Exceeded? n                                                                                                    |
|      | DTMF over IP: rtp-payload Direct IP-IP Audio Connections? y<br>IP Audio Hairpinning? n                                                                                                    |
|      | Session Establishment Timer(min): 120                                                                                                    |

| Step | Desc                                                                                                    | ription                                                                                                    |
|------|----------------------------------------------------------------------------------------------------|----------------------------------------------------------------------------------------------------|
| 6.   | Enter another signaling group through <b>add</b><br>signaling group (to be used by the SIP trunk<br>calls through the FXO. In this example, sig<br><b>Domain</b> in this case is using a different labor<br>associated with the Samsung Ubigate iBG-3 | <b>signaling-group</b> <i>n</i> to create a new SIP<br>a group to be created in <b>Step 8</b> ) for directing<br>naling group 6 was created. The <b>Far-end</b><br>el i.e. "trkA.sglab.com". This domain is<br>8026 VoIP gateway. |
|      | add signaling-group 6 SIGNALING                                                                                                    | Page 1 of 1<br>GROUP                                                                                                    |
|      | Group Number: 6 Group Type:<br>Transport Method:                                                                                                    | sip<br>tis                                                                                                    |
|      | Near-end Node Name: s8500-clan1<br>Near-end Listen Port: 5061<br>Far-end Domain: trkA sqlab.com                                                                                                    | Far-end Node Name: ses1<br>Far-end Listen Port: 5061<br>r-end Network Region: 5                                                                                                    |
|      |                                                                                                    | Bypass If IP Threshold Exceeded? n                                                                                                    |
|      | DTMF over IP: rtp-payload<br>Session Establishment Timer(min): 120                                                                                                    | Direct IP-IP Audio Connections? y<br>IP Audio Hairpinning? n                                                                                                    |
|      |                                                                                                    |                                                                                                    |

| Description                                                                                                    |
|----------------------------------------------------------------------------------------------------|
| Enter <b>add trunk-group</b> $n$ , where $n$ is the signaling group number, to create a new SIP trunk group for calls to the Samsung Ubigate <sup>TM</sup> iBG-3026 analog endpoints. In this example, trunk group 5 was created.                                                                                                    |
| On Page 1, enter the following values:                                                                                                    |
| <ul> <li>Group Type: Enter sip.</li> <li>Group Name: Enter a descriptive name.</li> <li>TAC: Enter a valid trunk access code.</li> <li>Service Type: Enter tie.</li> <li>Signaling Group: Enter the number of the signaling group created in Step 5.</li> <li>Number of Members: Enter an appropriate number of SIP trunks, not exceeding the maximum number of available SIP trunks as indicated in Step 1.</li> </ul> |
| add trunk-group 5Page 1 of 21Group Number: 5Group Type: sip<br>COR: 1CDR Reports: y<br>TN: 1Group Name: SIP - ses1<br>Direction: two-way<br>Dial Access? n<br>Queue Length: 0<br>Service Type: tieOutgoing Display? n<br>Auth Code? nTN: 1Add trunk-group 5Might Service:<br>Night ServiceNight Service:<br>Night Service:                                                                                              |
| Signaling Group: 5<br>Number of Members: 60                                                                                                    |
| <ul> <li>On Page 3, specify the following value:</li> <li>Numbering Format: Enter public. This determines the outgoing calling party number format.</li> </ul>                                                                                                    |
| add trunk-group 5 Page 3 of 21<br>TRUNK FEATURES<br>ACA Assignment? n Measured: none<br>Maintenance Tests? y                                                                                                    |
| Numbering Formet, public                                                                                                    |
| Prepend '+' to Calling Number? n                                                                                                    |

| Enter an the FXC                              | other <b>add trunk-group</b> <i>i</i><br>. In this example, trunk                                                                         | <i>i</i> to create a new SIP group 6 was created.                                                     | trunk group for directing                                         |
|-----------------------------------------------|----------------------------------------------------------------------------------------------------|----------------------------------------------------------------------------------------------------|-------------------------------------------------------------------|
| add tru                                       | nk-group 6                                                                                                    | TRUNK GROUP                                                                                           | Page 1 of 21                                                      |
| Group N<br>Group<br>Dire<br>Dial A<br>Queue L | umber: 6<br>Name: Sarak CO Trunk Trk<br>ction: two-way Out<br>ccess? n<br>ength: O                                                        | Group Type: sip<br>A COR: 1<br>going Display? n                                                       | CDR Reports: y<br>TN: 1 TAC: 706<br>Night Service:                |
| Servi ce                                      | Type: tie                                                                                                    | Auth Code? n                                                                                          | Signaling Group: 6<br>Number of Members: 4                        |
| On Page                                       | 3, specify the following                                                                                                    | value:<br>er <b>public</b> . This deter                                                               | mines the outgoing calling                                        |
| On Page                                       | 3, specify the following<br>Numbering Format: Ent<br>number format.                                                                       | value:<br>er <b>public</b> . This deter                                                               | mines the outgoing calling                                        |
| On Page                                       | • 3, specify the following<br><b>Numbering Format:</b> Ent<br>number format.<br>nk-group 6<br>EATURES<br>ACA Assignment? n                | value:<br>er <b>public</b> . This deter<br>Measured: none                                             | Page 3 of 21<br>Maintenance Tests? y                              |
| On Page<br>• N<br>r<br>add tru<br>TRUNK F     | • 3, specify the following<br><b>Numbering Format:</b> Ent<br>number format.<br>nk-group 6<br>EATURES<br>ACA Assignment? n<br>Numbering F | value:<br>er <b>public</b> . This deter<br>Measured: none<br><b>ormat: public</b><br>Prepend          | Page 3 of 21<br>Maintenance Tests? y                              |
| On Page<br>• M<br>r<br>add tru<br>TRUNK F     | • 3, specify the following<br><b>Numbering Format:</b> Ent<br>number format.<br>nk-group 6<br>EATURES<br>ACA Assignment? n<br>Numbering F | value:<br>er <b>public</b> . This deter<br>Measured: none<br><b>ormat: public</b><br>Prepend<br>Repla | Page 3 of 21<br>Maintenance Tests? y<br>L'+' to Calling Number? n |

| Step | Description                                                                                                    |
|------|----------------------------------------------------------------------------------------------------|
| 9.   | Enter <b>change route-pattern</b> <i>n</i> to administer the route pattern that will be used to direct outgoing SIP calls to Avaya SIP Enablement Services. In this example, route pattern 5 was used.                                                                                                    |
|      | Enter the following values:                                                                                                    |
|      | <ul> <li>Pattern Name: Enter a descriptive name.</li> <li>Grp No: Enter the number of the SIP trunk group created in Step 7</li> <li>FRL: Enter a Facility Restriction Level for this entry in the route pattern, from 0 (least restrictive, i.e., all originating SIP endpoints can use this entry) to 7 (most restrictive).</li> </ul> |
|      | change route-pattern 5 Page 1 of 3<br>Pattern Number: 5 <b>Pattern Name: SIP-deviabses1</b><br>SCCAN? n Secure SIP? v                                                                                                    |
|      | Grp FRL NPA Pfx Hop Toll No. InsertedDCS/IXCNoMrk Lmt List Del DigitsQSIGDatsIntw                                                                                                    |
|      | 1: 5 0       n user         2:       n user         3:       n user         4:       n user         5:       n user         6:       n user                                                                                                    |
|      | BCC VALUE TSC CA-TSC ITC BCLE Service/Feature PARM No. Numbering LAR<br>0 1 2 3 4 W Request Dgts Format                                                                                                    |
|      | 1:y y y y n nrestnone2:y y y y n nrestnone3:y y y y n nrestnone4:y y y y n nrestnone5:y y y y n nrestnone6:y y y y n nrestnone                                                                                                    |
|      |                                                                                                    |

| Step | Description                                                                                                    |
|------|----------------------------------------------------------------------------------------------------|
| 10.  | Enter <b>change route-pattern</b> $n$ to administer the route pattern that will be used to direct outgoing SIP calls to Samsung Ubigate <sup>TM</sup> iBG-3026. In this example, route pattern 6 was used.                                                                                                    |
|      | change route-pattern 6       Page       1 of 3         Pattern Number: 6       Pattern Name: SIP Sarak CO       SCCAN? n         SccAN? n       Secure SIP? n         Grp FRL NPA Pfx Hop Toll No. Inserted       DCS/ IXC         No       Mrk Lmt List Del Digits       QSIG         Dgts       Intw         1: 6       0       n         3:                                                                                                    |
|      | BCC VALUE TSC CA-TSC ITC BCIE Service/Feature PARM No. Numbering LAR<br>0 1 2 3 4 W Request Dgts Format                                                                                                    |
|      | Subaddress1: y y y y n nrestnone2: y y y y n nrestnone3: y y y y n nrestnone4: y y y y n nrestnone5: y y y y n nrestnone6: y y y y n nrestnone                                                                                                    |
| 11.  | <ul> <li>Enter change locations to assign the above-configured route pattern to a location. This assignment is necessary to enable SIP endpoints to use certain features, such as Transfer. The reference configuration as a whole is in the default location (Main). Enter the following value:</li> <li>Proxy Sel. Rte. Pat.: Enter the number of the route pattern configured in Step 9.</li> </ul>                                                                                                    |
|      | change Locations Page 1 of 16                                                                                                    |
|      | ARS Prefix 1 Required For 10-Digit NANP Calls? y                                                                                                    |
|      | Loc.         Name         Timezone Rule         NPA         ARS         Attd         Pre-         Proxy Sel.           No.         Offset         FAC         FAC         fix         Rte.         Pat.           1:         Main         + 00:00         0         5         5         5         5         5         5         5         5         6         5         5         6         6         6         7         7         8         5         5         6         6         6         6         6         6         6         6         6         6         6         6         6         6         6         6         6         6         6         6         6         6         6         6         6         6         6         6         6         6         6         6         6         6         6         6         6         6         6         6         6         6         6         6         6         6         6         6         6         6         6         6         6         6         7         7         7         7         7         7         7         7         7 |
|      |                                                                                                    |

### 4.2. Configure Analog/SIP Endpoints

This section provides the steps to enable analog endpoints connected to the Samsung Ubigate<sup>TM</sup> iBG-3026 to be treated as SIP stations by Avaya Communication Manager. These endpoints are administered as Off-PBX Station (OPS) extensions that are accessed via a SIP trunk group. For more details, see [6] and [7].

| Step | Description                                                                                                    |
|------|----------------------------------------------------------------------------------------------------|
| 1.   | Enter <b>display system-parameters customer-options</b> and examine Page 1 to confirm that the license file has allocated enough OPS extensions ( <b>Maximum Off-PBX Telephones – OPS</b> ) to support all enterprise sites. If not, an authorized Avaya support technician will need to install an appropriately enabled license file.                            |
|      | display system-parameters customer-options Page 1 of 11<br>OPTIONAL FEATURES                                                                                                    |
|      | G3 Version: V13<br>Location: 2RFA System ID (SID): 1<br>RFA Module ID (MID): 1                                                                                                    |
|      | USED<br>Platform Maximum Ports: 3200 591<br>Maximum Stations: 2400 342<br>Maximum XMOBLE Stations: 0 0<br>Maximum Off-PBX Telephones - EC500: 100 1<br>Maximum Off-PBX Telephones - OPS: 100 14<br>Maximum Off-PBX Telephones - SCCAN: 0 0                                                                                                    |
|      | (NOTE: You must logoff & login to effect the permission changes.)                                                                                                    |
| 2.   | Enter <b>change off-pbx-telephone configuration-set</b> <i>n</i> to assign call treatment options to Off-PBX telephones. In this example, configuration set <b>5</b> was administered.                                                                                                    |
|      | change off-pbx-telephone configuration-set 5 Page 1 of 1                                                                                                    |
|      | CONFIGURATION SET: 5                                                                                                    |
|      | Configuration Set Description: SIP Phones<br>Calling Number Style: network<br>CDR for Origination: phone-number<br>CDR for Calls to EC500 Destination? y<br>Fast Connect on Origination? n<br>Post Connect Dialing Options: dtmf<br>Cellular Voice Mail Detection: none<br>Barge-in Tone? n<br>Calling Number Verification? y<br>Identity When Bridging: principal |
|      |                                                                                                    |

Solution & Interoperability Test Lab Application Notes ©2007 Avaya Inc. All Rights Reserved.

| Step | Description                                                                                                    |
|------|----------------------------------------------------------------------------------------------------|
| 3.   | <ul> <li>Enter add station x, where x is an available valid extension in the dial plan, to create a station extension for an analog/SIP endpoint. Enter the following values on Page 1:</li> <li>Type: Set to 6408D+ (the default).</li> <li>Port: Enter X. This indicates that the station is Administered Without Hardware (AWOH), i.e., not assigned to a specific port on Avaya Communication Manager.</li> <li>Name: Enter a descriptive name.</li> </ul>                                                                                                    |
| 4.   | add stati on 10058       Page 1 of 4         Extensi on: 10058       Lock Messages? n       BCC: 0         Type: 6408D+       Securi ty Code: *       TN: 1         Port: x       Coverage Path 1:       COR: 1         Name: Sarak FXS 01       Coverage Path 2:       COS: 1         Hunt-to Station:       STATI ON OPTI ONS       Personal i zed Ringi ng Pattern: 1         Stati ON OPTI ONS       Loss Group: 2       Personal i zed Ringi ng Pattern: 1         Stati Modul e? n       Message Lamp Ext: 10058         Speaker/phone: 2-way       Mute Button Enabled? y         Di spl ay Language: engl i sh       Medi a Compl ex Ext:         IP SoftPhone? n       Remote Office Phone? n         On Page 2 of this Station form, enter the following value:           • Direct IP-IP Audio Connections: Enter y to enable shuffling calls involving this station.                                                                         |
|      | add station 10058Page 2 of 4add station 10058STATIONFEATURE OPTIONSLWC Reception: spe<br>LWC Activation? yAuto Select Any Idle Appearance? n<br>Coverage Msg Retrieval? y<br>Auto Answer: none<br>Data Restriction? n<br>Bridged call Alerting? nAuto Select Any Idle Appearance? n<br>Data Restriction? n<br>Bridged call Alerting? n<br>Restrict Last Appearance? n<br>Retive Station Ringing: singleAuto Select Any Idle Appearance? n<br>Data Restriction? n<br>Bridged call Alerting? n<br>Restrict Last Appearance? n<br>Restrict Last Appearance? n<br>Restrict Last Appearance? n<br>Per Station CPN - Send Calling Number?H. 320 Conversion? n<br>Service Link Mode: as-needed<br>Multimedia Mode: basicPer Station CPN - Send Calling Number?AUDIX Name:Display Client Redirection? n<br>Coverage After Forwarding? sDirect IP-IP Audio Connections? y<br>IP Audio Hairpinning? nDirect IP-IP Audio Connections? y<br>IP Audio Hairpinning? n |

| Step |                                                                                                    | Descripti                                                                                                    | on                                                                               |                                                   |
|------|----------------------------------------------------------------------------------------------------|----------------------------------------------------------------------------------------------------|----------------------------------------------------------------------------------|---------------------------------------------------|
| 5.   | <ul> <li>On Page 3 of this Station</li> <li>Add a no-hold-com<br/>Conference on Ans</li> <li>Add an auto-callbac<br/>Automatic Callbac</li> </ul> | form, enter the following<br>ference ( <b>no-hld-cnf</b> ) b<br>swer feature.<br>ack ( <b>auto-cback</b> ) butto<br>k feature. | ing <b>BUTTON ASSIG</b><br>outton to allow the stat<br>on to allow the station t | NMENTS:<br>ion to activate the<br>to activate the |
|      | add station 10058<br>SITE DATA<br>Room:<br>Jack:<br>Cable:<br>Floor:<br>Building:                                                                 | STATI ON                                                                                                    | Page<br>Headset? n<br>Speaker? n<br>Mounting: d<br>Cord Length: O<br>Set Color:  | 3 of 4                                            |
|      | ABBREVIATED DIALING<br>List1:<br>BUTTON ASSIGNMENTS<br>1: call-appr<br>2: call-appr<br>3: call-appr<br>4: no-hld-cnf                              | List2:<br>5: aut<br>6:<br>7:<br>8:                                                                                             | List3:<br>o-cback                                                                |                                                   |

| Step | Description                                                                                                    |
|------|----------------------------------------------------------------------------------------------------|
| 6.   | <ul> <li>Enter add off-pbx-telephone station-mapping to map the new station extension to an OPS station. Enter the following values in the first available row:</li> <li>Station Extension: Enter the extension of the station created in Step 3.</li> <li>Application: Enter OPS.</li> <li>Phone Number: Enter the phone number of the associated Off-PBX Telephone, i.e. the analog telephone connected to the Samsung Ubigate<sup>TM</sup> iBG-3026.</li> <li>Trunk Selection: Enter the number of the SIP trunk group created in Section 4.1, Step 7 (in this example, 5).</li> <li>Configuration Set: Enter the number of the Configuration set administered in Step 2 (in this example, 5)</li> </ul> |
|      | add off-pbx-telephone station-mapping<br>STATIONS WITH OFF-PBX TELEPHONE INTEGRATION<br>Station Application Dial Phone Number Trunk Configuration<br>Extension OPS - 10058 5 5<br>                                                                                                    |
| 7.   | Repeat Steps 3-6 for each additional analog/SIP endpoint connected to the Samsung Ubigate <sup>TM</sup> iBG-3026.                                                                                                    |

# 5. Configure Avaya SIP Enablement Services

This section addresses the administrative steps to be performed on Avaya SIP Enablement Services. The installation of the Avaya SIP Enablement Services software and license file, as well as the initial configuration of the server, is beyond the scope of this document. Please see [3] for the details of these procedures.

|                                                                                     |                                                                  | Description                                                                                              |                                                                                                    |
|-------------------------------------------------------------------------------------|------------------------------------------------------------------|----------------------------------------------------------------------------------------------------|----------------------------------------------------------------------------------------------------|
| To administer (where <i><ip-add< i=""> from a Web bromain page apport</ip-add<></i> | Avaya SIP Enab<br>dr> is the IP add<br>owser. After log<br>ears. | element Services, navigated dress of the Avaya SIP Ergging in with an appropriate                        | e to <u>http://&lt;<i>ip-addr</i>&gt;/admin</u><br>nablement Services server)<br>ate login and password, the                                                                                                    |
| 🗿 ses1 (Standard Managem                                                            | ent Solutions) - Microsoft Inter                                 | net Explorer                                                                                             |                                                                                                    |
| File Edit View Favorites                                                            |                                                                  |                                                                                                    |                                                                                                    |
| S Back - S - 🗶                                                                      | 🔁 🎧 🔎 Search 🎌 Favo                                              | rites 🚱 🖾 🍓 🔛 🤤 🕵 🛙                                                                                      | 8 😐 🚳                                                                                                    |
| Address 🔮 https://10.1.10.61/c                                                      | gi-bin/unified                                                   | Veh y 🚍 y 🏨 y 🕅 Bookmarks y 🕬 Mail y 👧 M                                                                 | V Vahool v Vahool v V |
| AVAYA                                                                               |                                                                  |                                                                                                    | Integrated Management A                                                                                                    |
| Help Log Off                                                                        |                                                                  |                                                                                                    |                                                                                                    |
| •                                                                                   | Administration                                                   | The Administration Web Interface<br>allows you to administer this SES<br>Server.                         | <u>Launch Administration Web</u><br><u>Interface</u>                                                                                                    |
|                                                                                     | Maintenance                                                      | The Maintenance Web Interface allows<br>you to maintain, troubleshoot, and<br>configure this SES server. | <u>Launch Maintenance Web</u><br>Interface                                                                                                    |
|                                                                                     |                                                                  | © 2006 Avaya Inc. All rights reserved.                                                                   |                                                                                                    |
|                                                                                     |                                                                  |                                                                                                    |                                                                                                    |

| om the main<br>liministration<br>scribed in ti-<br>vigation pa<br>anges to the<br>anges to the<br>configuration of the<br>scribed in ti-<br>vigation pa<br>anges to the<br>configuration of the<br>scribed in ti-<br>vigation pa<br>anges to the<br>configuration of the<br>scribed in ti-<br>vigation pa<br>anges to the<br>configuration of the<br>scribed in ti-<br>vigation pa<br>anges to the<br>configuration of the<br>scribed in ti-<br>vigation pa<br>anges to the<br>configuration of the<br>scribed in ti-<br>vigation pa<br>anges to the<br>configuration of the<br>scribed in ti-<br>to the<br>configuration of the<br>scribed in ti-<br>vigation pa<br>anges to the<br>configuration of the<br>scribed in ti-<br>to the<br>scribed in ti-<br>vigation pa<br>anges to the<br>scribed in ti-<br>scribed in ti-<br>scr | n page, clic<br>on Home Pa<br>his section,<br>ne, or the U<br>e Avaya SI<br>e Avaya SI<br>be<br>M Seach Areas                                                                                                    | Descripti<br>ek on the Launch Adm<br>age appears. NOTE: A<br>use the Update link, f<br>Jpdate button, at the er<br>P Enablement Services | ion<br>ininistration Web Interface link. The<br>After making each of the changes<br>found at the bottom of the blue<br>nd of the completed form, to commit the<br>database. |
|----------------------------------------------------------------------------------------------------|----------------------------------------------------------------------------------------------------|----------------------------------------------------------------------------------------------------|----------------------------------------------------------------------------------------------------|
| om the main<br>Iministration<br>scribed in t<br>vigation pa<br>anges to the<br>Microsoft Internet Expl<br>Edit Yew Favorites Tools<br>inter Control of Impress<br>inter Control of Impress<br>inter Co                                                                                                    | n page, clic<br>on Home Pa<br>his section,<br>ne, or the U<br>e Avaya SII<br>be<br>be<br>be<br>correct<br>be<br>be<br>correct<br>be<br>be<br>correct<br>be<br>be<br>correct<br>be<br>correct<br>be<br>correct<br>be<br>correct<br>be<br>correct<br>be<br>correction<br>correction<br>correcti | k on the Launch Adm<br>age appears. NOTE: A<br>use the Update link, f<br>Jpdate button, at the er<br>P Enablement Services               | ninistration Web Interface link. The<br>After making each of the changes<br>found at the bottom of the blue<br>nd of the completed form, to commit the<br>s database.       |
| Microsoft Internet Expl      Edit Yew Fayorites Tools     adit -                                                                                                    | Beb<br>Beb<br>🏠 🔎 Search 🔆 Favor<br>ijdojtop/top                                                                                                    | ites 🕑 🖉 - 🍃 🗃 🗖 🎉 🖏                                                                                                    |                                                                                                    |
| Edt Ylew Favorites Iools<br>lack © • R 201<br>https://10.1.10.61/impress                                                                                                    | Hélp<br>Search 👷 Favor<br>jdojtop/top                                                                                                    | ites 🕑 🖉 - 🍃 🗃 🗾 🏛 🅉                                                                                                    |                                                                                                    |
| iack - 🕑 - 💌 🖻 1<br>i thtps://10.1.0.61/impress<br>KAYA<br>Exit                                                                                                    | 🏠 🔎 Search 👷 Favor                                                                                                    | ites 🤣 😥 - 😓 🖂 🔔 🖏                                                                                                    |                                                                                                    |
| https://10.1.10.61/impress                                                                                                    | s/do/top/top                                                                                                    |                                                                                                    | Integrated Management                                                                                                    |
| Exit                                                                                                    |                                                                                                    |                                                                                                    | Integrated Management                                                                                                    |
| Exit                                                                                                    |                                                                                                    |                                                                                                    | Integrated Management                                                                                                    |
| Exit                                                                                                    |                                                                                                    |                                                                                                    | SIP Server Management                                                                                                    |
| ers<br>nferences                                                                                                    | 🖡 Тор                                                                                                    |                                                                                                    |                                                                                                    |
| edia Server Extensions                                                                                                    | Manage Users                                                                                                    | Add and delete Users.                                                                                                    |                                                                                                    |
| ergency Contacts<br>sts                                                                                                    | Hanage conterenting                                                                                                    | Extensions.                                                                                                    |                                                                                                    |
| edia Servers<br>Jupot Systems                                                                                                    | Manage Media Server<br>Extensions                                                                                                    | Add and delete Media Server<br>Extensions.                                                                                               |                                                                                                    |
| rvices                                                                                                    | Manage Emergency<br>Contacts                                                                                                    | Add and delete Emergency<br>Contacts.                                                                                                    |                                                                                                    |
| rver Configuration<br>System Properties                                                                                                    | Manage Hosts                                                                                                    | Add and delete Hosts.                                                                                                    |                                                                                                    |
| Admin Accounts                                                                                                    | Manage Media<br>Servers                                                                                                    | Add and delete Media Servers.                                                                                                    |                                                                                                    |
| License<br>IM Log Settings                                                                                                    | Manage Adjunct<br>Systems                                                                                                    | Add and delete Adjunct Systems.                                                                                                    |                                                                                                    |
| SNMP Configuration                                                                                                    | Manage Services                                                                                                    | Start and stop server processes on<br>this host.                                                                                         |                                                                                                    |
| Logs                                                                                                    | Server Configuration                                                                                                    | Edit Properties of the system.                                                                                                    |                                                                                                    |
| ace Logger<br>port (Import to Droblining                                                                                                    | Certificate<br>Management                                                                                                    | Manage Certificates.                                                                                                    |                                                                                                    |
| porty import to Provision                                                                                                    | IM Logs                                                                                                    | Download IM Logs.                                                                                                    |                                                                                                    |
|                                                                                                    | Trace Logger                                                                                                    | Manage SIP Trace Logs.                                                                                                    |                                                                                                    |
|                                                                                                    | From work Town work Av                                                                                                    |                                                                                                    |                                                                                                    |
| rtif<br>Lo<br>ace<br>por                                                                                                    | icate Management<br>gs<br>: Logger<br>t/Import to ProVision                                                                                                    | icate Management gs Logger t/Import to ProVision Trace Logger                                                                            | Cate Management<br>gs<br>Logger<br>L/Import to ProVision<br>The Logser Manage Certificates.<br>IM Logs Download IM Logs.<br>Trace Logger Manage SIP Trace Logs.             |

| ep | Description                                                                                                    |
|----|----------------------------------------------------------------------------------------------------|
|    | <ul> <li>From the blue navigation pane, select Server Configuration → System Properties. On the Edit System Properties page, enter the following values:</li> <li>SIP Domain: This must match the Authoritative Domain field configured on the IP Network Region form in Avaya Communication Manager shown in Section 4.1, Step 4. In this example, sglab.com is used.</li> <li>License Host: Enter the host name, the fully qualified domain name, or the IP address of the WebLM server where the license file for this Avaya SIP Enablement Services server is installed. In this example, the WebLM server is co-resident with the Avaya SIP Enablement Services server (IP address 10.1.10.61).</li> </ul>                                                                                                    |
|    | The completed form appears as follows. Click <b>Update</b> to submit the form.                                                                                                    |
|    | Top<br>I Jenses       - Conferences         0 Acdia Server Extensions<br>Emergency Contacts       SES Version       SES-31.1.0-114.0         9 Acdia Server Stensions<br>Services       Set Version       SES-31.1.0-114.0         9 Acdia Server Stensions<br>Services       Set Version       SES-31.1.0-114.0         9 Acdia Server Stensions<br>Services       Set Version       SES-31.1.0-114.0         9 Acdia Server Stensions<br>Services       Set Pomain*       Set Domain*         9 Acdia Accounts       Set Pomain*       Set Domain*         9 Acdin Accounts       Into the thet NDS domain is: siglab.com         10 Acg Settings       Silves FO Configuration       Trace Logaer         11 M Log Settings       License Hot Set Method       License Hot Set Method         9 Artificate Management<br>IM Log Settings       License Hot*       Licenhot         10 Cartificate Management<br>IM Log Settings       Set Set Set Set Set Set Set Set Set Set |
|    | © 2006 Avaya Inc. All Rights Reserved.                                                                                                    |

| ep |                                                                                                    | Description                                                                                                    |
|----|----------------------------------------------------------------------------------------------------|----------------------------------------------------------------------------------------------------|
|    | From the blue<br>Edit Host pag                                                                                                    | e navigation pane, select <b>Hosts</b> , then select <b>Edit</b> on the next page. The ge appears. Enter the following values:                                                                                                    |
|    | <ul> <li>Host I<br/>Syster</li> <li>DB Pa<br/>systen</li> <li>Host T<br/>server<br/>single</li> <li>Keep a</li> </ul>                                                                                                    | <ul> <li><b>P Address:</b> Enter the Logical IP or Logical Name (from the Edit n Properties form in Step 3).</li> <li><b>assword:</b> This is the password that was entered during execution of the n installation script. (See [3] for details.)</li> <li><b>Type:</b> This field indicates whether this Avaya SIP Enablement Services functions as a "home" or "edge" server. Since, in this example, only a Avaya SIP Enablement Services server is used, enter home/edge.</li> <li>all other default values.</li> </ul>                                                                                                    |
|    | Idit Host - Microsoft Internet       Ele Edt yew Favores Iools       Back - O - R       Address @ https://10.1.0.61/mpress                                                                                                    | Explorer     Image: Construction of the construction of the construction of the |
|    |                                                                                                    | Integrated Management<br>SIP Server Management<br>Server: 10.1.10.61                                                                                                    |
|    | Top<br>Users<br>Conferences<br>Media Server Extensions<br>Emergency Contacts<br>Hosts<br>List<br>Migrate Home/Edge<br>Media Servers<br>Adjunct Systems<br>Services<br>Services<br>Services<br>Services<br>Min Accounts<br>License<br>IM Log Settings<br>SNMP Configuration<br>Certificate Management<br>IM Logs<br>Trace Logger<br>Export/Import to ProVision | Fedit Host         Host IP         Address*         DB Password         Profile Service         Password         Password         Host Type         home/edge         Parent         none         Listen Protocols         UDP OTCP OTLS         Presence         Access Policy         Allow All Obeny All         (Default)         Contacts Policy         Allow Obeny         Minimum         Registration         (seconds)         June Reservation         Timer (seconds)         Youtbound         Outbound         Routing Allowed         Internal Ø External         From         Outbound Direct         Outbound Direct         Outbound Direct         Default Ringer         S       Default Ringer Cadence*         Perfault Receivers       Default Speaker Yolume*                                                                                                    |
|    |                                                                                                    | Volume* 10.110.106<br>Address 10.110.106<br>VMM Server 5005 VMM Report Period 5<br>Port Fields marked * are required.                                                                                                    |

| Step | Description                                                                                                    |
|------|----------------------------------------------------------------------------------------------------|
| 5.   | From the blue navigation pane, select Media Server $\rightarrow$ Add. The Add Media Server page appears. Enter the following values:                                                                                                    |
|      | <ul> <li>Media Server Interface Name: Enter a descriptive name (in this example, s8500-clan1).</li> <li>Host: Select the name or IP address of the Avaya SIP Enablement Services server from the drop-down menu (in this example, 10.1.10.61).</li> <li>SIP Trunk Link Type: Select TLS (Transport Link Security).</li> <li>SIP Trunk IP Address: Enter the IP address of an Avaya Communication Manager's C-LAN board from Section 4.1, Step 2. (For Media Server platforms that do not use C-LAN boards, the IP address of the Avaya Media Server (i.e. the processor) would be specified here.)</li> <li>Keep all other default values.</li> </ul>                                 |
|      | The completed form appears as follows. Click Add to submit the form.                                                                                                    |
|      | Integrated Management<br>SIP Server Management<br>Help Exit                                                                                                    |
|      | Top<br><ul> <li>Users</li> <li>Add Media Server Interface<br/>Media Server Extensions<br/>Emergency Contacts       </li> <li>Media Server S<br/>List<br/>Add       </li> <li>Add</li> <li>Adjunct Systems<br/>Services       </li> <li>Server Configuration       </li> <li>Certificate Management<br/>Mu Logs       </li> <li>Trace Logger       </li> <li>Export/Import to Provision       </li> </ul> <li>Media Server Admin Password<br/>Configuration       <ul> <li>Export/Import to Provision</li> <li>Fields marked * are required.</li> <li>Imit</li> </ul>          Media Server Admin Password<br/>Configuration        Media Server Admin Password<br/>Configuration</li> |
|      | © 2006 Avaya Inc. All Rights Reserved.                                                                                                    |
|      | ©<br>€] Done                                                                                                    |

| p | Description                                                                                                    |
|---|----------------------------------------------------------------------------------------------------|
|   | SIP users (identified by their corresponding telephone extensions) must be added.<br>From the blue navigation pane, select User $\rightarrow$ Add. Enter the following values:                                                                                                    |
|   | • <b>Primary Handle:</b> This specifies a user in Avaya SIP Enablement Services (in this example, <b>10058</b> ). While not required, it is recommended that the Primary handle be the same as the <b>User ID</b> .                                                                                                    |
|   | <ul> <li>User ID: The User ID (together with the Password) is used to authenticate a user in Avaya SIP Enablement Services. It must match the authentication configured on the Samsung Ubigate<sup>TM</sup> iBG-3026 for an analog ports dial-peer settings in Section 6, Step 9.</li> </ul>                                                                                                    |
|   | <ul> <li>Password: This must match the password associated with the corresponding<br/>User ID configured on the Samsung Ubigate<sup>TM</sup> iBG-3026 for an analog ports<br/>dial-peer settings in Section 6, Step 9.</li> </ul>                                                                                                    |
|   | <ul> <li>Confirm Password: Re-enter the above Password.</li> <li>Host: Select from the drop-down menu the host name or IP address of the Avaya SIP Enablement Services server (in this example, 10.1.10.61).</li> <li>First Name, Lost Names Enter description values.</li> </ul>                                                                                                    |
|   | <ul> <li>First Name, Last Name: Enter descriptive values.</li> <li>Add Media Server Extension: Check this box to add an OPS extension for the user (see Step 8).</li> </ul>                                                                                                    |
|   | The completed form appears as follows. Click Add to submit the form.                                                                                                    |
|   | Add liker - Microsoft Internet Explorer                                                                                                    |
|   | Add User - Microsoft Internet Explorer         Ele       Ede         Back • O       No         Search • O       No                                                                                                    |
|   | Add User       Microsoft Internet Explorer         Ele       Ede         Back       Image: Section of the section of the section of the                                                                                                    |
|   | Add User       Microsoft Internet Explorer         Ele       Ede       Seach       Seach       S                                                                                                    |
|   | Add User       Microsoft Internet Explorer         Ele       Ede         Back       Image: Section of the section of the section of the                                                                                                    |
|   | Add User       Microsoft Internet Explorer         Ele       Ede         Ele       Ede         Stack       Image: Stack         Address       Image: Stack         Address       Image: Stack         Address       Image: Stack         Image: Stack       Image: Stack         Image: Stack       Image: St                                                                                                    |
|   | Add User       Microsoft Internet Explorer         Ele       Ede       Yew         Back       Image: Section of the section of the sectin of the section of the section of the sectin of the section of th                                                                                                    |
|   | Add User - Microsoft Internet Explorer       Image: Second Second S                              |
|   | Add User - Microsoft Internet Explorer       Image: Second Second S                              |
|   | Add User - Microsoft Internet Explorer       Image: Second by the second by the second                                |
|   | Add User       Microsoft Internet Explorer       Image: Second Second Se                                       |
|   | Add User       Microsoft Internet Laplorer       Image: Second Second Se                                       |
|   | Add User Microsoft Internet Lopiosr   Pic Sit Yew Favories Dis Help   Pic Sit Yew Favories Pic Sit Yew Favories   Pic Sit Yew Favories Pic Sit Yew Favories   Pic Sit Yew Favories Pic Sit Yew Favories   Pic Sit Yew Favories Pic Sit Yew Favories   Pic Sit Yew Favories Pic Sit Yew Favories   Pic Sit Yew Favories Pic Sit Yew Favories   Pic Sit Yew Favories Pic Sit Yew Favories   Pic Sit Yew Favories Pic Sit Yew Favories   Pic Sit Yew Favories Pic Sit Yew Favories   Ust Jadd Pic Yew Favories   Ust Jadd Pic Yew Favories   Ust Jadd Pic Yes Sit Yew Favories   Ust Jadd Pic Yes Sit Yew Favories   Ust Jadd Pic Yes Sit Yes Sit Yes Yes Yes Yes Yes Yes Yes Yes Yes Yes                                                                                                    |
|   | Image: Active and active active a |
|   | Image: A line of the first of the first of the |
|   | Image: Market Management       Image: Market Management         Image: Market Management       Image: Market Management         Image: Market Management       Image: Market Management         Image: Market Management       Image: Market Management         Image: Market Management       Image: Market Management         Image: Market Management       Image: Market Management         Image: Market Management       Image: Market Management         Image: Market Management       Image: Market Management         Image: Market Management       Image: Market Management         Image: Market Management       Image: Market Management         Image: Market Management       Image: Market Management         Image: Market Management       Image: Market Management         Image: Market Management       Image: Market Management         Image: Market Management       Image: Market Management         Market Statt Market       Image: Market Management         Market Statt Market       Image: Market Management         Image: Market Management       Image: Market Management         Market Statt Market       Image: Market Management         Image: Market Statt Market       Image: Market Market Market         Image: Market Statt Market       Image: Market Market         Imarket Statt Market       Imagement </td                                                                                                    |

| tep | Description                                                                                                    |                                                                                                    |
|-----|----------------------------------------------------------------------------------------------------|----------------------------------------------------------------------------------------------------|
|     | On the page that follows (see below), click <b>Continue</b> .                                                                                                    |                                                                                                    |
|     | Continue - Microsoft Internet Explorer<br>File Edit Mew Payortes Tools Heb<br>Seach Continue<br>Back Continue<br>Back Continue<br>Hebps://Ito.1.0.61/Impress/do/Returers/do/Returers/do/ | Contraction of the second second seco |
|     | © 2006 Avaya Inc. All Rights Reserved.                                                                                                    | ~                                                                                                    |
|     | Done                                                                                                    | 🔒 😌 Local intranet                                                                                                    |
|     |                                                                                                    |                                                                                                    |

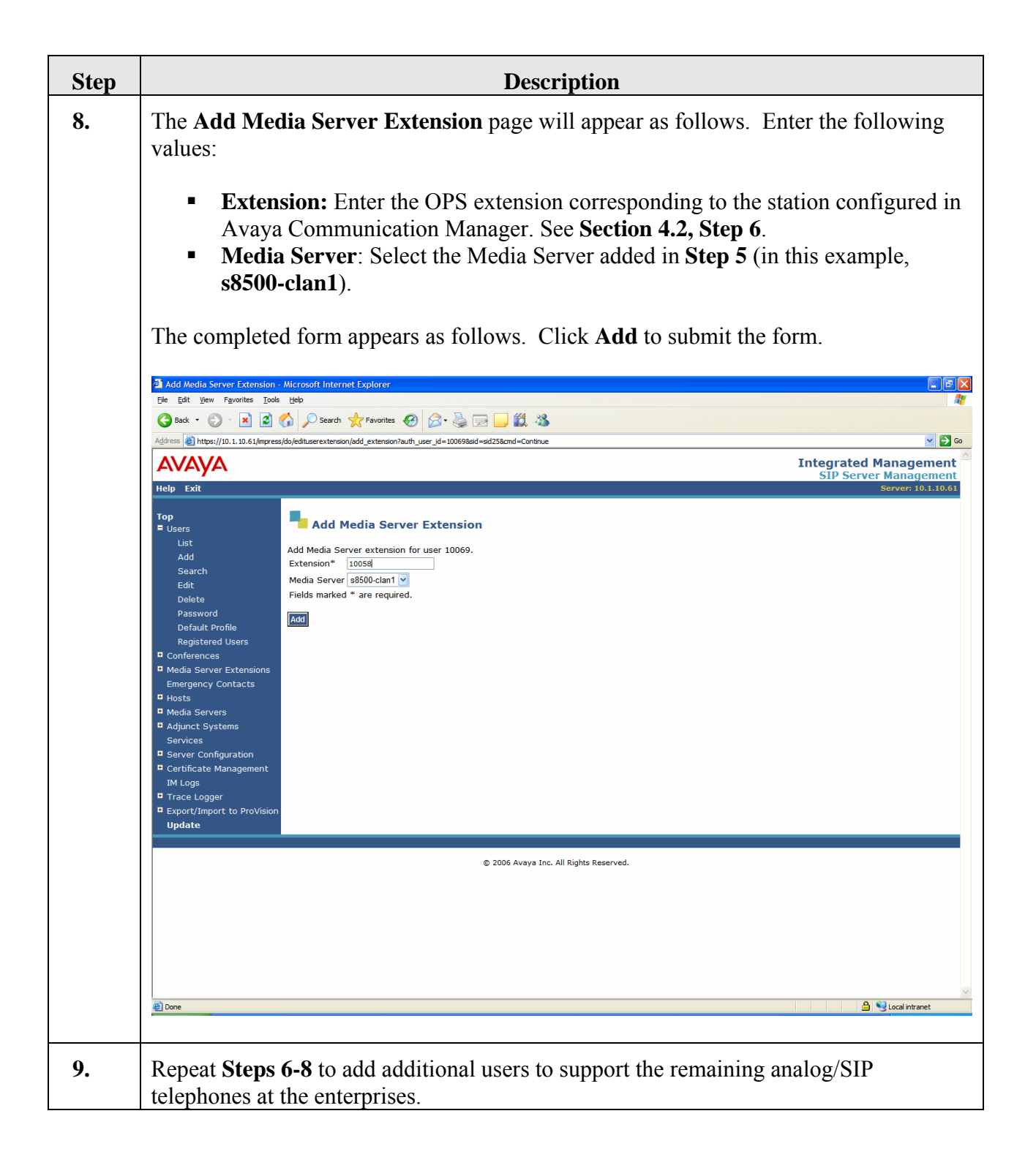

| )                              | Description                                                                                                    |                                           |
|--------------------------------|----------------------------------------------------------------------------------------------------|-------------------------------------------|
| To viev                        | w the configured users, select Users $\rightarrow$ List                                                                                                    | from the blue navigation pane.            |
|                                |                                                                                                    | <b>C</b> 1                                |
| 🗿 List Users - M               | crosoft Internet Explorer                                                                                                    |                                           |
| <u>Eile E</u> dit <u>V</u> iew | Favorites Iools Help                                                                                                    |                                           |
| G Back + 🕑                     | ) - 💌 🙆 🏠 🔎 Search 👷 Favorites 🤣 🍃 - 嫨 🗔 🛄 🎇 🦓                                                                                                    |                                           |
| Address 🔕 https://             | 10.1.10.61/impress/do/listusers/list                                                                                                    | Sector 2018                               |
| AVAYA                          | N Contraction of the second second se | Integrated Managemen                      |
| Help Exit                      |                                                                                                    | SIP Server Managemen<br>Server: 10.1.10.6 |
|                                |                                                                                                    |                                           |
| Top<br>Users                   | List Users                                                                                                    |                                           |
| Conferences                    |                                                                                                    |                                           |
| 😐 Media Serve                  | Extensions                                                                                                    |                                           |
| Emergency C                    | ontacts                                                                                                    |                                           |
| Hosts                          | 10052 10.1.10.61 OuickEdition Line1 SIP                                                                                                    |                                           |
| List<br>Migrate Hi             | me/Edge                                                                                                    |                                           |
| Media Serve                    | ≤ 10054 10.1.10.61 OuickEdition Line2 SIP                                                                                                    |                                           |
| List                           | 10055 10.1.10.61 Avava One-X Desktop                                                                                                    |                                           |
| Add                            | □ 10056 10.1.10.61 Ouartel 0710                                                                                                    |                                           |
| Adjunct System                 | ems                                                                                                    |                                           |
| Services                       | surption 10058 10.1.10.61 Sarak FXS 01                                                                                                    |                                           |
| Gertificate M                  | anagement  10059 10.1.10.61 Sarak EXS 02                                                                                                    |                                           |
| IM Logs                        | 10060 10.1.10.61 One-X Desktop SIP                                                                                                    |                                           |
| Trace Logge                    | 10061 10.1.10.61 Avava SIP on Sarak Ext 10061                                                                                                    |                                           |
| Export/Impo                    | t to ProVision                                                                                                    |                                           |
|                                | □ 10063 10.1.10.61 PC1 PC1                                                                                                    |                                           |
|                                | 10064 10.1.10.61 DevConSP2 DevConSP2                                                                                                    |                                           |
|                                | 10065 10.1.10.61 eyeBeam 1 One                                                                                                    |                                           |
|                                | 10066 10.1.10.61 eyeBeam 2 Two                                                                                                    |                                           |
|                                | 20051 10.1.10.61 Ext 20051 SiteB                                                                                                    |                                           |
|                                | - A Add Dave R Advant                                                                                                    |                                           |
|                                | Task: Aud Oser                                                                                                    |                                           |
|                                |                                                                                                    |                                           |
|                                |                                                                                                    |                                           |
|                                | © 2006 Avaya Inc. All Rights Reserved.                                                                                                    |                                           |
|                                |                                                                                                    |                                           |
|                                |                                                                                                    |                                           |
|                                |                                                                                                    |                                           |
| A Done                         |                                                                                                    | 🔒 🔍 Local intranet                        |

| Step | Description                                                                                                    |
|------|----------------------------------------------------------------------------------------------------|
| 11.  | To view the configured extensions, select <b>Media Server Extensions</b> $\rightarrow$ <b>List</b> from the blue navigation pane.                                                                                                    |
|      |                                                                                                    |
|      | List Media Server Extensions - Microsoft Internet Explorer                                                                                                    |
|      | Address 🗿 https://10.10.61/impress/dol/stextension/top?acp_id=2                                                                                                    |
|      | Help Exit Integrated Management                                                                                                    |
|      | Top<br>a Users List Media Server Extensions                                                                                                    |
|      | Conferences         Showing extensions 1 to 14 out of 14 extensions.           Media Server Extension         Commands         Extension         User         Media Server         Host                                                                                                    |
|      | Emergency Contacts Move Ext Free Edit User Delete 10051 10051 88500-clan1 10.1.10.61  Hosts Move Ext Free Edit User Delete 10052 10052 88500-clan1 10.1.10.61                                                                                                    |
|      | Move Ext Free EditUser Delete 10053 10053 48500-clan1 10.110.61 Migrate Home/Edge Move Ext Free EditUser Delete 10054 10054 88500-clan1 10.1.10.61 Move Ext Free EditUser Delete 10055 0550 clan1 10.1.10.61                                                                                                    |
|      | List Move Ext Free EditUser Delete 10055 10055 1 |
|      | Adva Move Ext Free EditUser Delete 1005/ 1005/8500-clan1 10.110.61     Adjunct Systems     Move Ext Free EditUser Delete 10058 10058 88500-clan1 10.1.10.61     Sequences                                                                                                    |
|      | Server Configuration     Nove Ext Free EditUser Delete 10059 10059 58500-clain 10.1.10.61     Server Configuration     Nove Ext Free EditUser Delete 10060 10060 18500-clain 10.1.10.61                                                                                                    |
|      | IM Logs Move Ext Free EditUser Delete 10061 \$500-Clarif 10.1.10.61                                                                                                    |
|      | Export/Import to ProVision     Move Ext Free EditUser Delete 10064 10064 \$8500-clan1 10.1.10.61                                                                                                    |
|      | Add Another Nedia Server Extension                                                                                                    |
|      |                                                                                                    |
|      | © 2006 Avaya Inc. All Rights Reserved.                                                                                                    |
|      |                                                                                                    |
|      |                                                                                                    |
|      |                                                                                                    |
|      |                                                                                                    |
|      |                                                                                                    |
| 12.  | A Media Server Address Map must be administered to enable FAC and FNE entries to be routed to the appropriate Avaya Communication Manager.                                                                                                    |
|      | SIP call requests are made via an INVITE message, which includes as its destination a Uniform Resource Identifier (URI). Generally, the URI is of the form                                                                                                    |
|      | sip: <user>@<domain></domain></user>                                                                                                    |
|      | where <i><domain></domain></i> is either a domain name or an IP address. For the reference configuration, a SIP URI in an INVITE message specifying the user created in <b>Step 6</b> would look like the following:                                                                                                    |
|      | sip: 10058@10.1.10.61                                                                                                    |
|      | Use the following steps to configure a Media Server Address Map:                                                                                                    |

Solution & Interoperability Test Lab Application Notes ©2007 Avaya Inc. All Rights Reserved.

| Step | Description                                                                                                    |
|------|----------------------------------------------------------------------------------------------------|
|      | <ul> <li>From the blue navigation pane, select Media Servers → List. The List Media Servers page appears.</li> </ul>                      |
|      | <ul> <li>Select the Map link associated with the appropriate Media Server. The List<br/>Media Server Address Map page appears.</li> </ul> |
|      | <ul> <li>Select the Add Map In New Group link. The Add Media Server Address</li> </ul>                                                    |
|      | Map page appears. Enter the following values:                                                                                             |
|      | • Name: Enter a descriptive value (in this example, incoming).                                                                            |
|      | In this example, pattern specification for station extensions is given:                                                                   |
|      | <b>^sin:1</b> * This expression will match any URI that begins with the text                                                              |
|      | string "sin:1*" (the ^ matches the beginning of the line) and ending with                                                                 |
|      | any other combination of digits. Any matching FACs or FNEs will then                                                                      |
|      | be routed to the Media Server associated with this Address Map (in this                                                                   |
|      | example, <b>s8500clan-1</b> ). (See [4] for more details on address map                                                                   |
|      | syntax.)                                                                                                    |
|      | • <b>Replace URI:</b> Keep the default $()$ .                                                                                             |
|      | The completed form appears as follows. Click Add to submit the form.                                                                      |

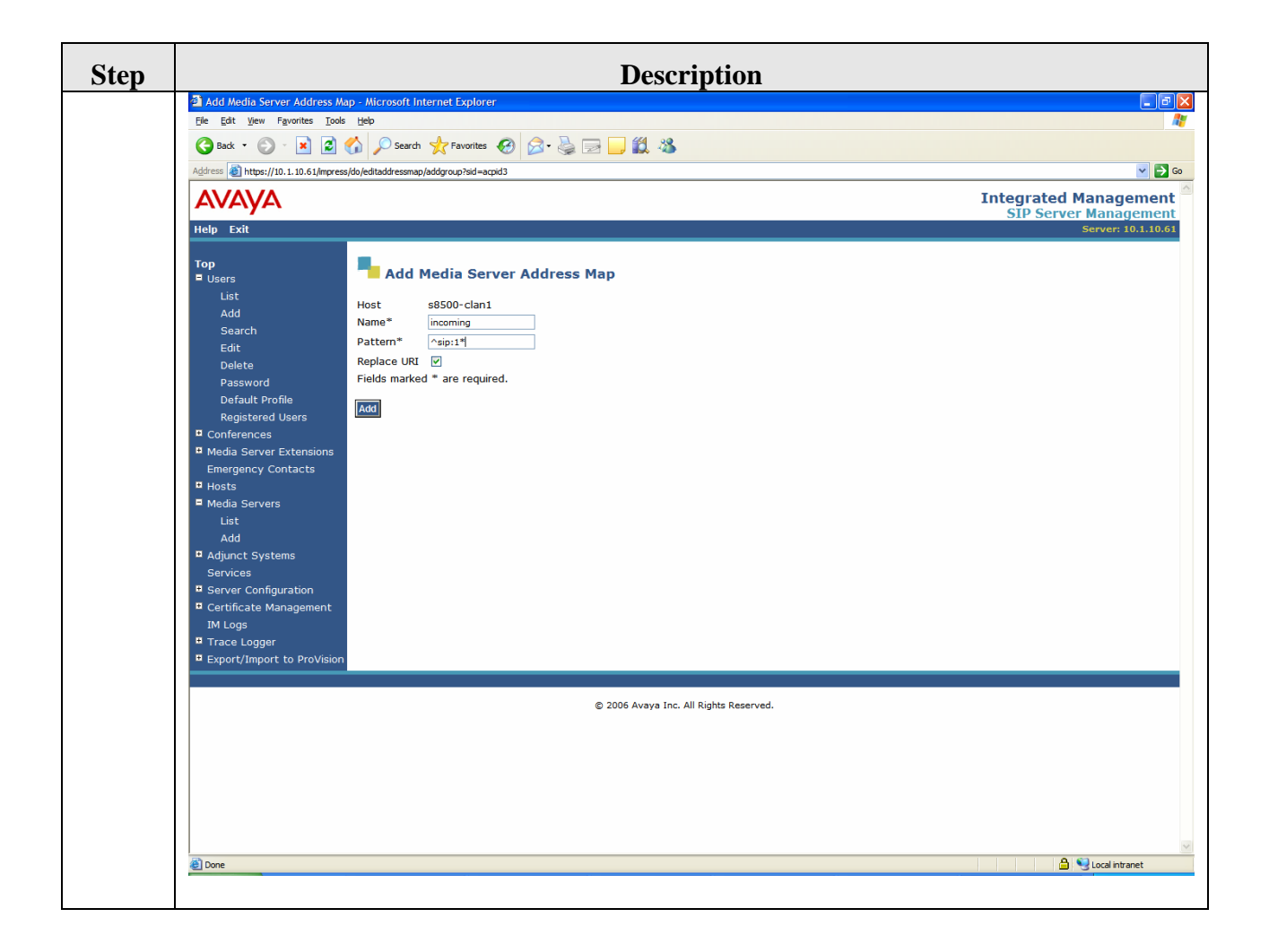

# 6. Configure the Samsung Ubigate<sup>™</sup> iBG-3026

The Samsung Ubigate<sup>TM</sup> iBG-3026 provides both browser-based and command-line-based (Telnet or COM port access) administrative interfaces; however, since the full range of necessary configuration features is supported only via the command line interface (CLI), the steps in this section use only the CLI.

| Step |                                                                                                    | Description                                                                                                    |
|------|----------------------------------------------------------------------------------------------------|----------------------------------------------------------------------------------------------------|
| 1.   | Connect to the Samsung Ubigate <sup>TM</sup><br>interface or a terminal emulation pr<br>provided for the console port at the<br>and default Password (see [8]). A 1 | iBG-3026 command line interface via a Telnet<br>ogram (e.g., HyperTerminal) using the serial cable<br>back of the machine. Enter the Username (samsung)<br>ist of available commands is displayed as follows.                                                                                                    |
|      | #                                                                                                    | Login<br>ISUNG ELECTRONICS CO., LTD. CLI<br>access clear commands                                                                                                    |
|      | configure<br>debug<br>file<br>password<br>ping<br>reboot<br>save<br>show<br>tel net<br>test<br>trace<br>sarak2#                                                     | configure from (flash / network / terminal<br>)<br>accesses debug commands<br>access file commands<br>Change the user password<br>invoke ping<br>reboot the system<br>save configuration to (local / network)<br>access show commands<br>open a telnet connection<br>access test commands<br>trace route to destination address or host<br>name |
|      |                                                                                                    |                                                                                                    |

| Step | Description                                                                                                    |
|------|----------------------------------------------------------------------------------------------------|
| 2.   | Enter <b>configure terminal</b> to configure the Samsung Ubigate <sup>TM</sup> iBG-3026. The following menu is displayed:                                                                                                    |
|      | sarak2# <b>configure terminal</b><br>sarak2/configure# *Aug 20,2000,06:24:56: #PARSER-warning: samsung entered<br>confi<br>g mode ON SUN AUG 20 06:24:56 2000 FROM 10.1.10.163                                                                                                    |
|      | sarak2/configure# ?                                                                                                    |
|      | SYS_REM add comments to system related configuration                                                                                                    |
|      | SYS_REM_ add comments to system related configuration                                                                                                    |
|      | at the endaaaTo configure AAA parametersaccess-groupto apply an access list to an interfaceaccess-listAdd An Access list Entryadd_dscp_for_voipConfigure DSCP for VolPadmin_nameChange the administrator account namearpTo add an arp entry on systemarp_timeoutSet global ARP cache timeout for dynamicauxconfigure aux port related parametersbgpBorder Gateway Protocol (BGP)boot_paramsConfigure Call Admissioncall-admissionConfigure console timeoutconsole_timeoutconfigure console timeoutcryptoAccess Crypto configuration commandsdateSet datedial-peerfor dial-peer related commanddot1xIEEE 802.1X Port-Based Access Controleventconfigure firewall related commandsPress any key to continue (q : quit   enter : next line) : |
| 3.   | You may configure the Fast Ethernet port 0/0 for telnet into the router for easy administration. The telnet session is enabled by default on the router. The values shown here were used for the Samsung Ubigate <sup>TM</sup> iBG-3026 in the reference configuration.                                                                                                    |
|      | sarak2# configure terminal<br>sarak2/configure# interface ethernet 0/0<br>Configuring existing Ethernet interface<br>sarak2/configure/interface/ethernet (0/0)# ip address 10.1.10.52/24                                                                                                    |
|      |                                                                                                    |

| Step | Description                                                                                                    |
|------|----------------------------------------------------------------------------------------------------|
| 4.   | After configuring the router with an ip address, you can re-connect into the system by telnet session, this time using the IP address configured in <b>Step 3</b> (in this example, 10.1.10.52). The saving of running configurations to a local flash can be done using the following command:                                                           |
|      | <pre>sarak2# save local<br/>WARNING :<br/>Do not remove Compact Flash or reboot during this process<br/>Saving current system configuration.<br/>Please wait (up to a minute)<br/>10318<br/>*Aug 20, 2000, 06: 33: 17: #PARSER-warning: samsung saved configuration ON SUN<br/>AUG<br/>20 06: 33: 17 2000 FROM 10. 1. 10. 163<br/>Done.<br/>sarak2#</pre> |
|      | Retrieving the configuration file can be done using the following command:<br>sarak2# configure flash<br>fileName : system.cfg                                                                                                    |

| Step | Description                                                                                                    |
|------|----------------------------------------------------------------------------------------------------|
| 5.   | A VoIP Gateway needs to be setup for voice calls between PSTN and IP network.<br>Samsung Ubigate <sup>TM</sup> iBG-3026 supports SIP VoIP Call processing protocols. The VoIP bind command is used to specify the source IP address for SIP signaling as well as the media stream. In this case, the interface vlan 1010 is used with a source address of 192.168.0.2. The vlan interface must be created first before binding. Note that the voip-gateway must be shutdown first before any binding.                                                        |
|      | <pre>sarak2/configure# voip-gateway<br/>sarak2/configure/voip-gateway# bind control interface vlan vlan1.1010<br/>bind if=vlan vlan1.1010 ip=192.168.0.2<br/>sarak2/configure/voip-gateway# bind media interface vlan vlan1.1010<br/>sarak2/configure/voip-gateway# no shut<br/>setup primary media ip 192.168.0.2<br/>no shutdown<br/>Starting VolP Gateway<br/>sarak2/configure/voip-gateway# *Aug 21,2000,03:00:02: #SECC-notification:<br/>Start<br/>VolP Gateway<br/>sarak2/configure/voip-gateway# exit<br/>carack2/configure/voip-gateway# exit</pre> |
|      | Alternatively, you can set the interface using ethernet ports as below:                                                                                                    |
|      | sarak2/configure# voip-gateway<br>sarak2/configure/voip-gateway# bind control interface ethernet 0/0<br>sarak2/configure/voip-gateway# bind media interface ethernet 0/1<br>sarak2/configure/voip-gateway# no shut<br>sarak2/configure/voip-gateway# exit<br>sarak2/configure#                                                                                                    |
|      |                                                                                                    |

| h |                                                                                                    |                                                                                                    |                                                                                                    | Descript                                                                                                    | tion                                                                                                    |                                                                                                    |
|---|----------------------------------------------------------------------------------------------------|----------------------------------------------------------------------------------------------------|----------------------------------------------------------------------------------------------------|----------------------------------------------------------------------------------------------------|----------------------------------------------------------------------------------------------------|----------------------------------------------------------------------------------------------------|
|   | SES is s<br>domain-                                                                                                    | specified as the<br>name "sglab.c                                                                                                    | e Call Serv<br>com" is us                                                                                                    | ver in the VoIP<br>ed in this case f                                                                                                    | gateway configution for the Samsung V                                                                                                    | rations. The host<br>Ubigate <sup>TM</sup> iBG3026.                                                                                        |
|   | sarak2/<br>sarak2/<br>Shutdow<br>sarak2/<br>own Vol<br>sarak2/<br>sarak2/<br>sarak2/<br>sarak2/<br>sarak2/<br>sarak2/<br>setup p<br>no shut<br>Startir<br>sarak2/<br>Vol P (0<br>sarak2/ | Configure# voi<br>Configure/voip<br>n forced VolP<br>Configure/voip<br>P Gateway<br>Configure/voip<br>Configure/voip<br>Server 10.1.1<br>Configure/voip<br>Configure/voip<br>Configure/voip<br>Configure/voip<br>Configure/voip<br>Configure/voip<br>Configure/voip<br>Configure/voip<br>Configure/voip | p-gateway<br>Gateway<br>-gateway<br>-gateway<br>-gateway<br>-gateway<br>-gateway<br>o. 61<br>-gateway<br>p 192.168.<br>y<br>-gateway<br>-gateway<br>-gateway                                  | shut<br>*Aug 20,2000,1<br>host domain-nam<br>call-server<br>call-server# ip-<br>call-server# exi<br>no shut<br>0.2<br>*Aug 20,2000,1                                                                              | 0: 04: 23: #SECC-nc<br>e sglab.com<br>address i pv4: 10.1<br>t<br>0: 05: 29: #SECC-nc                                                                                                    | otification: Sh<br>1.10.61<br>otification: St                                                                                              |
|   |                                                                                                    |                                                                                                    |                                                                                                    |                                                                                                    |                                                                                                    |                                                                                                    |
|   | The Sar<br>automat<br>analog v<br>without<br>the anal<br>port on                                                                                                    | nsung Ubigate<br>ically detected<br>voice port is sh<br>further config<br>og voice ports<br>the FXS and F                                                                                                    | <sup>TM</sup> iBG-3<br>l by the sy<br>nown auto<br>uration. T<br>. Howeve<br>XO to reg                                                                                                    | 026 analog voic<br>ystem. When the<br>matically and is<br>The command be<br>er, you need to c<br>gister to the SES                                                                                                | e port hardware<br>e system is started<br>able to be entered<br>elow shows the v<br>create the dial-peo<br>5. This is shown                                                                                                    | information is<br>d, the port number of<br>ed into basic service<br>voice port summary or<br>er for the analog voice<br>in <b>Step 9</b> . |
|   | The Sar<br>automat<br>analog v<br>without<br>the anal<br>port on<br>sarak2/<br>PORT                                                                                                    | nsung Ubigate<br>ically detected<br>voice port is sh<br>further config<br>og voice ports<br>the FXS and F<br>'confi gure# sho<br>CH SIG-TYPE                                                                                                    | <sup>TM</sup> iBG-3<br>l by the sy<br>nown auto<br>uration. T<br>. Howeve<br>'XO to reg                                                                                                    | 026 analog voic<br>ystem. When the<br>matically and is<br>The command be<br>er, you need to c<br>gister to the SES                                                                                                | e port hardware a<br>system is started<br>able to be entered<br>elow shows the vereate the dial-peo<br>3. This is shown                                                                                                    | information is<br>d, the port number of<br>ed into basic service<br>voice port summary or<br>er for the analog voice<br>in <b>Step 9</b> . |
|   | The Sar<br>automat<br>analog v<br>without<br>the anal<br>port on<br>sarak2/<br>PORT<br>======<br>0/0/0                                                                                   | nsung Ubigate<br>ically detected<br>voice port is sh<br>further config<br>og voice ports<br>the FXS and F<br>configure# sho<br>CH SIG-TYPE<br>= = = ===============================                                                                                                    | <sup>TM</sup> iBG-3<br>l by the sy<br>nown auto<br>uration. T<br>. Howeve<br>XO to reg                                                                                                    | 026 analog voic<br>ystem. When the<br>matically and is<br>The command by<br>er, you need to c<br>gister to the SES<br>ort sum<br>PER IN STATUS                                                                    | e port hardware<br>e system is started<br>able to be entered<br>elow shows the v<br>create the dial-peo<br>5. This is shown<br>OUT STATUS                                                                                                    | information is<br>d, the port number of<br>ed into basic service<br>voice port summary or<br>er for the analog voice<br>in <b>Step 9</b> . |
|   | The Sar<br>automat<br>analog v<br>without<br>the anal<br>port on<br>sarak2/<br>PORT<br>======<br>0/0/0<br>0/0/1                                                                          | nsung Ubigate<br>ically detected<br>voice port is sh<br>further config<br>og voice ports<br>the FXS and F<br>configure# sho<br>CH SIG-TYPE<br>fxo-Is<br>fxo-Is                                                                                                    | <sup>TM</sup> iBG-3<br>by the synown auto<br>uration. T<br>. Howeve<br>XO to reg<br>XO to reg<br>MW voi ce po<br>ADMIN OF<br>= = = = = = =<br>up up up                                        | 026 analog voic<br>ystem. When the<br>matically and is<br>The command by<br>er, you need to c<br>gister to the SES                                                                                                | e port hardware<br>e system is started<br>able to be entered<br>elow shows the vereate the dial-peo<br>5. This is shown<br>OUT STATUS                                                                                                    | information is<br>d, the port number of<br>ed into basic service<br>voice port summary or<br>er for the analog voice<br>in <b>Step 9</b> . |
|   | The Sar<br>automat<br>analog v<br>without<br>the anal<br>port on<br>sarak2/<br>PORT<br>======<br>0/0/0<br>0/0/1<br>0/0/2                                                                 | nsung Ubigate<br>fically detected<br>voice port is sh<br>further config<br>og voice ports<br>the FXS and F<br>Configure# sho<br>CH SIG-TYPE<br>fxo-Is<br>fxo-Is<br>fxo-Is                                                                                                    | <sup>TM</sup> iBG-3<br>by the synown auto<br>uration. T<br>. Howeve<br>'XO to reg<br>W voi ce po<br>ADMIN OF<br>= ===== ==<br>up up<br>up up                                                  | 026 analog voic<br>ystem. When the<br>matically and is<br>The command bo<br>er, you need to c<br>gister to the SES<br>ort sum<br>PER IN STATUS<br>idle<br>idle<br>o idle                                          | e port hardware<br>e system is started<br>able to be entered<br>elow shows the v<br>create the dial-peo<br>5. This is shown<br>OUT STATUS<br>OUT STATUS                                                                                                    | information is<br>d, the port number of<br>ed into basic service<br>voice port summary or<br>er for the analog voice<br>in <b>Step 9</b> . |
|   | The Sar<br>automat<br>analog v<br>without<br>the anal<br>port on<br>sarak2/<br>PORT<br>======<br>0/0/0<br>0/0/1<br>0/0/2<br>0/0/3                                                        | nsung Ubigate<br>ically detected<br>voice port is sh<br>further config<br>og voice ports<br>the FXS and F<br>'configure# sho<br>CH SIG-TYPE<br>fxo-Is<br>fxo-Is<br>fxo-Is<br>fxo-Is                                                                                                    | <sup>TM</sup> iBG-3<br>by the synown auto<br>uration. T<br>. Howeve<br>XO to reg<br>XO to reg<br>MW voi ce po<br>ADMIN OF<br>= ==== ==<br>up up<br>up up                                      | 026 analog voic<br>ystem. When the<br>matically and is<br>The command by<br>er, you need to c<br>gister to the SES<br>port sum<br>PER IN STATUS<br>idle<br>idle<br>idle<br>idle<br>idle                           | e port hardware<br>e system is started<br>able to be entered<br>elow shows the v<br>create the dial-peo<br>5. This is shown<br>OUT STATUS<br>OUT STATUS<br>i dl e<br>i dl e<br>i dl e<br>i dl e<br>i dl e                                                             | information is<br>d, the port number of<br>ed into basic service<br>voice port summary or<br>er for the analog voice<br>in <b>Step 9</b> . |
|   | The Sar<br>automat<br>analog v<br>without<br>the anal<br>port on<br>sarak2/<br>PORT<br>======<br>0/0/0<br>0/0/1<br>0/0/2<br>0/0/3<br>0/2/0                                               | nsung Ubigate<br>ically detected<br>voice port is sh<br>further config<br>og voice ports<br>the FXS and F<br>'configure# sho<br>CH SIG-TYPE<br>fxo-Is<br>fxo-Is<br>fxo-Is<br>fxo-Is<br>fxo-Is<br>fxo-Is                                                                                                 | <sup>TM</sup> iBG-3<br>by the synown auto<br>uration. T<br>. Howeve<br>XO to reg<br>XO to reg<br>MW voi ce po<br>ADMIN OF<br>= = = = = =<br>up up<br>up up<br>up up                           | 026 analog voic<br>ystem. When the<br>matically and is<br>The command by<br>er, you need to c<br>gister to the SES<br>ort sum<br>PER IN STATUS<br>== ==================================                           | e port hardware<br>e system is started<br>able to be entered<br>elow shows the v<br>create the dial-peo<br>5. This is shown<br>OUT STATUS<br>OUT STATUS<br>i dl e<br>i dl e<br>i dl e<br>i dl e<br>i dl e<br>i dl e                                                   | information is<br>d, the port number of<br>ed into basic service<br>voice port summary or<br>er for the analog voice<br>in <b>Step 9</b> . |
|   | The Sar<br>automat<br>analog v<br>without<br>the anal<br>port on<br>Sarak2/<br>PORT<br>======<br>0/0/0<br>0/0/1<br>0/0/2<br>0/0/3<br>0/2/0<br>0/2/1                                      | nsung Ubigate<br>fically detected<br>voice port is sh<br>further config<br>og voice ports<br>the FXS and F<br>configure# sho<br>CH SIG-TYPE<br>fxo-Is<br>fxo-Is<br>fxo-Is<br>fxo-Is<br>fxo-Is<br>fxo-Is<br>fxo-Is<br>fxo-Is<br>fxo-Is                                                                   | <sup>TM</sup> iBG-3<br>l by the sy<br>nown auto<br>uration. T<br>. Howeve<br>XO to reg<br>XO to reg<br>W voi ce po<br>ADMI N OF<br>= ===== ==<br>up up<br>up up<br>up up<br>up up<br>up up    | 026 analog voic<br>ystem. When the<br>matically and is<br>The command bo<br>er, you need to c<br>gister to the SES<br>ort sum<br>PER IN STATUS<br>idle<br>idle<br>idle<br>idle<br>o idle<br>o idle<br>o on-hook   | e port hardware is started<br>able to be entered<br>elow shows the vereate the dial-peo<br>3. This is shown<br>OUT STATUS<br>OUT STATUS<br>i dl e<br>i dl e<br>i dl e<br>i dl e<br>i dl e<br>i dl e<br>i dl e<br>i dl e                                               | information is<br>d, the port number of<br>ed into basic service<br>voice port summary or<br>er for the analog voice<br>in <b>Step 9</b> . |
|   | The Sar<br>automat<br>analog v<br>without<br>the anal<br>port on<br>sarak2/<br>PORT<br>======<br>0/0/0<br>0/0/1<br>0/0/2<br>0/0/3<br>0/2/0<br>0/2/1<br>0/2/2                             | nsung Ubigate<br>ically detected<br>voice port is sh<br>further config<br>og voice ports<br>the FXS and F<br>'confi gure# sho<br>CH SIG-TYPE<br>fxo-Is<br>fxo-Is<br>fxo-Is<br>fxo-Is<br>fxo-Is<br>fxs-Is<br>fxs-Is<br>fxs-Is<br>fxs-Is                                                                  | <sup>TM</sup> iBG-3<br>by the synown auto<br>uration. T<br>. Howeve<br>XO to reg<br>XO to reg<br>MW voi ce po<br>ADMI N OF<br>= ==== ==<br>up up<br>up up<br>up up<br>up up<br>up up<br>up up | 026 analog voic<br>ystem. When the<br>matically and is<br>The command by<br>er, you need to c<br>gister to the SES<br>ort sum<br>PER IN STATUS<br>ort dle<br>o idle<br>o idle<br>o idle<br>o on-hook<br>o on-hook | e port hardware<br>e system is started<br>able to be entered<br>elow shows the v<br>create the dial-peo<br>5. This is shown<br>OUT STATUS<br>OUT STATUS<br>I dl e<br>i dl e<br>i dl e<br>i dl e<br>i dl e<br>i dl e<br>i dl e<br>i dl e<br>i dl e<br>i dl e<br>i dl e | information is<br>d, the port number of<br>ed into basic service<br>voice port summary or<br>er for the analog voice<br>in <b>Step 9</b> . |

| Step       | Description                                                                                                    |
|------------|----------------------------------------------------------------------------------------------------|
| Step<br>8. | Description         Verify the port for the analog voice port FXS to be configured. You can configure specific requirement as done below such as loop-start and locale. The locale is meant to specify a regional analog voice-interface-related caller-id, tone, ring, and cadence setting. This command affects only the local interface. The following countries locale are available. See [11] for the details on the cadence.         sarak2/confi gure# voice-port 0/2/0 sarak2/confi gure/voice-port (0/2/0)# si gnal loop-start [warning] 0/2/0 : Voice device driver will be changed after "no shutdown" command sarak2/confi gure/voice-port (0/2/0)# locale ? cn Chi na de Germany in Indi a lndi a2 kr Korea Republic United States |
|            | <pre>sarak2/configure/voice-port (0/2/0)# locale us<br/>sarak2/configure/voice-port (0/2/0)# compand-type a-law<br/>voice port 0/2/0, companding-law set to 'a-law'<br/>[warning] 0/2/0 : Voice device driver will be changed after "no shutdown"<br/>command<br/>sarak2/configure/voice-port (0/2/0)# no shut<br/>sarak2/configure/voice-port (0/2/0)#</pre>                                                                                                    |
|            | Similar changes can be applied to the FXS.                                                                                                    |

| Step | Description                                                                                                    |
|------|----------------------------------------------------------------------------------------------------|
| 9.   | Dial-peer has to be created for registration in SES SIP Registrar as below. The random number tag "1" is for identifying the dial-peer. The user registration has to be created on the SES before this. Refer to <b>Section 5 Step 6-8.</b> You might need to do a "no shut" as below to start the SIP registration. The sip-ua registration can be confirmed with the "show sip-ua registrations" command.                                                                                                    |
|      | sarak2/confi gure# di al -peer voi ce pots 1<br>sarak2/confi gure/di al -peer/voi ce/pots 1# authenti cati on 10058 123456<br>sarak2/confi gure/di al -peer/voi ce/pots 1# desti nati on-pattern 10058<br>sarak2/confi gure/di al -peer/voi ce/pots 1# port 0/2/0<br>sarak2/confi gure/di al -peer/voi ce/pots 1# regi ster e164<br>sarak2/confi gure/di al -peer/voi ce/pots 1# exi t pots<br>sarak2/confi gure#                                                                                                    |
|      | sarak2/configure# voip-gateway         sarak2/configure/voip-gateway# sip-ua         sarak2/configure/voip-gateway/sip-ua# shu         sarak2/configure/voip-gateway/sip-ua# no shut         sarak2/configure/voip-gateway/sip-ua#         sarak2/configure/voip-gateway/sip-ua#         sarak2/configure/voip-gateway/sip-ua#         sarak2/configure/voip-gateway/sip-ua#         sarak2/configure/voip-gateway/sip-ua#         sarak2#         sarak2         sarak2         sarak2         sarak2#         sarak2#         2       10058         86400       yes         yes       0/2/1         sarak2# |
|      | # This indicates the primary registrations for the Samsung Ubigate <sup>TM</sup> iBG-3026 UA.                                                                                                    |
| 10.  | The trunk dial-peer is configured differently from stations. The dial-peer 100 is created below for an FXO port at slot #0, mini slot #0 and port #0. Note that the trunk label "trkA". This label should match the Far-End Domain indicated on the trunk group 6 form in <b>Section 4.1, Step 6</b> .                                                                                                    |
|      | sarak2/configure# dial-peer voice pots 100<br>sarak2/configure/dial-peer/voice/pots 100# trunkgroup-label trkA<br>sarak2/configure/dial-peer/voice/pots 100# port 0/0/0<br>sarak2/configure/dial-peer/voice/pots 100# exit pots<br>sarak2/configure#                                                                                                    |

| Description                                                                                                    |
|----------------------------------------------------------------------------------------------------|
| To specify the set of preferred codecs, the following command is added. The values shown here were set for the Samsung Ubigate <sup>TM</sup> iBG-3026 in the reference configuration. Note that codec-list 2 was put into service.                                                                                                    |
| sarak2/confi gure# voi ce cl ass codec 1<br>sarak2/confi gure/voi ce/cl ass/codec 1#codec-preference 1 g711al aw 20<br>sarak2/confi gure/voi ce/cl ass/codec 1#codec-preference 2 g711ul aw 20<br>sarak2/confi gure/voi ce/cl ass/codec 1#codec-preference 3 g729 20<br>sarak2/confi gure# voi ce cl ass codec 2<br>sarak2/confi gure/voi ce/cl ass/codec 2# codec 1 g729 20<br>sarak2/confi gure/voi ce/cl ass/codec 2# codec 2 g711al aw 20<br>sarak2/confi gure/voi ce/cl ass/codec 2# codec 3 g711ul aw 20<br>sarak2/confi gure# voi ce/cl ass/codec 2# codec 3 g711ul aw 20<br>sarak2/confi gure#<br>sarak2/confi gure# voi ce servi ce codec-li st 2<br>sarak2/confi gure# |
| To set the DTMF tones using RFC 2833, use the command below:                                                                                                    |
| sarak2/configure# voice service sip<br>sarak2/configure/voice/service/sip# dtmf rtp-nte                                                                                                    |
| sarak2/confi gure/voi ce/servi ce/si p#                                                                                                    |
|                                                                                                    |

| Description                                                                                                 |
|----------------------------------------------------------------------------------------------------|
| To verify the sip-ua default settings on the Samsung Ubigate <sup>TM</sup> iBG-3026, use the command below: |
| sarak2/configure# show sip-ua parameters                                                                    |
| SIP Configurations                                                                                          |
| SIP-UA : up                                                                                                 |
| Operation mode : Call-server SES mode                                                                       |
| Handle Name : 10058@sglab.com                                                                               |
| SIP UA Timers                                                                                               |
| SIP timer T1 : 500                                                                                          |
| SIP timer T2 : 4000                                                                                         |
| SIP timer T4 : 5000                                                                                         |
| Keep alive (OPTIONS) duration time : 30                                                                     |
| Minimum Session Timer is Not Used                                                                           |
| SIP UA Parameters                                                                                           |
| SIP-UA default dtmf relay : RTP NTE                                                                         |
| SIP-UA default transport : udp                                                                              |
| SIP-UA default uri type : sip                                                                               |
| SIP-UA default UDP port : 5060                                                                              |
| SIP-UA default TCP port : 5060                                                                              |
| SIP-UA default TLS port : 5061                                                                              |
| SIP-UA default max forwards : 70                                                                            |
| SIP rel1xx is supported                                                                                     |
| SIP Redirect ip to ip : no                                                                                  |
| SIP Inband alerting : no                                                                                    |
| SIP Redirection : no                                                                                        |
| SIP Send SDP in 183                                                                                         |
| SIP Suspend Resume : no                                                                                     |
| SIP offer hold : direction attribute sendonly (RFC 3264)                                                    |
| PSTN code for SIP Request CANCEL : 16                                                                       |
| SIP Early media at 180 : Enabled                                                                            |
| SIP Reason-header Override : no                                                                             |
| SIP no answer timer value for sip outbound call 120                                                         |
| SIP calling-info PSTN-to-SIP unscreened discard : no                                                        |
| SIP calling-info SIP-to-PSTN unscreened discard : no                                                        |
| Home Server Information                                                                                     |
| System port : 5060                                                                                          |
| UDP port : 5060                                                                                             |
| TCP port : 5060                                                                                             |
| TLS port : 5061                                                                                             |
| sarak2/confi gure#                                                                                          |

# 7. Verification Steps

The following steps can be used to verify that the configuration steps documented in these Application Notes have been done correctly.

- From Avaya Communication Manager's SAT:
  - To verify that the SIP trunk group is in service, enter **status trunk** *n* (where *n* is the number of the trunk group to be verified).
  - To verify that the SIP signaling group is in-service, enter status signaling-group *n* (where *n* is the number of the signaling group to be verified).
- From Avaya SIP Enablement Services' Administration Web Interface:
  - To verify that an analog telephone behind the Samsung Ubigate<sup>TM</sup> iBG-3026 can register with Avaya SIP Enablement Services, select User → Registered Users. Also, you can use the command show sip-ua registrations on the Samsung Ubigate<sup>TM</sup> -3026 CLI to verify as well.
- Verify that a call can be placed between two analog telephones behind the Samsung Ubigate<sup>TM</sup> iBG-3026. You can use the command show sip-ua call-connections to verify the call as well.
- Verify that a call can be placed between an analog telephone behind the Samsung Ubigate<sup>TM</sup> iBG-3026 and a telephone in the PSTN through the Ubigate<sup>TM</sup> iBG-3026 Analog trunk
- Verify that a call can be placed between an analog telephone behind the Samsung Ubigate<sup>TM</sup> iBG-3026 and an Avaya H.323 IP telephone in the main or remote location.
- Verify that a call can be placed between an analog telephone behind the Samsung Ubigate<sup>TM</sup> iBG-3026 and an Avaya 4600 Series SIP IP telephone in the main or remote location.
- Verify that a call can be placed between an analog telephone behind the Samsung Ubigate<sup>TM</sup> iBG-3026 and an analog telephone behind the Avaya CM in the main location.

### 8. Conclusion

The Samsung Ubigate<sup>TM</sup> iBG-3026 can successfully register to Avaya SIP Enablement Services and support the telephony features of Avaya Communication Manager.

### 9. Additional References

The following Avaya product documentation can be found at <u>http://support.avaya.com</u>.

[1] *Feature Description and Implementation For Avaya Communication Manager*, Issue 4.0, February 2006, Document Number 555-245-205.

[2] *Administrator Guide for Avaya Communication Manager*, Issue 2.1, May 2006, Document Number 03-300509.

[3] *Installing and Administering SIP Enablement Services R3.1*, Issue 1.4, February 2006, Document 03-600768.

[4] SIP Support in Release 3.1 of Avaya Communication Manager Running on the Avaya S8300, S8500, S8500B, S8700, and S8710 Media Server, February 2006, Issue 6, Document Number 555-245-206.

[5] *4600 Series IP Telephone Release 2.6 LAN Administrator Guide*, August 2006, Issue 4, Document Number 555-233-507.

[6] Avaya Extension to Cellular User's Guide, Issue 9, February 2006, Document Number 210-100-700.

[7] Avaya Extension to Cellular and OPS Installation and Administration Guide. January 2005, Issue 8, Document Number 210-100-500.

The following is Samsung Ubigate<sup>TM</sup> iBG-3026 guide is available from Samsung. Visit <u>http://www.samsungen.com</u> for company and product information. However, you must be a registered partner of Samsung Electronics.

[8] Ubigate iBG3026<sup>TM</sup> Configuration Guide.
[9] Ubigate iBG3026<sup>TM</sup> Command Reference.

[10] Handbook of the Ubigate Systems 3026.

[11] iBG3026\_iBG-DM User Guide.

[12] *iBG3026\_Installation Manual.* 

[13] *iBG3026\_System Description*.

[14] *iBG3026\_Message Reference Manual.* 

#### ©2007 Avaya Inc. All Rights Reserved.

Avaya and the Avaya Logo are trademarks of Avaya Inc. All trademarks identified by  $\mathbb{R}$  and  $^{TM}$  are registered trademarks or trademarks, respectively, of Avaya Inc. All other trademarks are the property of their respective owners. The information provided in these Application Notes is subject to change without notice. The configurations, technical data, and recommendations provided in these Application Notes are believed to be accurate and dependable, but are presented without express or implied warranty. Users are responsible for their application of any products specified in these Application Notes.

Please e-mail any questions or comments pertaining to these Application Notes along with the full title name and filename, located in the lower right corner, directly to the Avaya Solution & Interoperability Test Lab at <u>interoplabnotes@list.avaya.com</u>